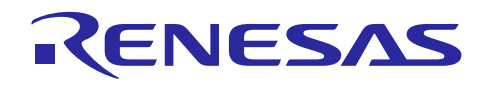

Renesas Synergy<sup>™</sup> プラットフォーム

BLE フレームワーク

R30AN0309JU0104 Rev. 1. 04 2018. 7. 25

本資料は英語版を翻訳した参考資料です。内容に相違がある場合には英語版を優先します。資料によっては 英語版のバージョンが更新され、内容が変わっている場合があります。日本語版は、参考用としてご使用の うえ、最新および正式な内容については英語版のドキュメントを参照ください。

# 要旨 (Introduction)

本書では、Bluetooth® Low Energy (BLE) フレームワークモジュール (Framework Module)の活用方法につい て説明しています。本ガイドの内容を理解することにより、ユーザ独自のBLEフレームワークモジュールを 追加やターゲットアプリケーションへの組込み、また付属のアプリケーションサンプルコードを参考にした プログラムコードの作成が可能になります。他のアプリケーションプロジェクトの詳細なAPI記述や提案事 項に関する参考情報は、Synergyソフトウェアパッケージ (SSP) ユーザーズマニュアル (Synergy Software Package (SSP) Users's Manual) に記載されています (「BLEフレームワークの次の手順」の項を参照して ください)。これは、本モジュールの高度な利用方法について解説しており、より複雑な設計を行う上で重 要な情報になります。

現時点では、RL78G1D BLEモジュール向けのBLEフレームワークが実装およびテストされています。その他の BLEモジュールのサポートは、今後のリビジョンで提供される予定です。

BLEフレームワークはBLEアプリケーションに高度なAPIを提供し、sf\_ble\_r178g1dとして実装されます。BLE フレームワークはSynergyソフトウェアパッケージ (SSP) 通信フレームワーク (communication framework) を使用しており、この通信フレームワークはBLEモジュールとの通信に対してUARTドライバを有効にしま す。また、BLEフレームワークは、BLEプロファイルとの統一インタフェースを提供する汎用BLEプロファイ ルフレームワーク (g\_sf\_ble\_onboard\_profile) も統合します。RL78G1D BLEハードウェアモジュール (hard ware module)の場合、汎用BLEプロファイルはBLEモジュールファームウェアによって実装されます。

## 必要リソース (Required Resources)

BLEフレームワークアプリケーションサンプルをビルドして実行するには、以下のものが必要です。

- Renesas SK-S7G2 Synergy MCUグループキットまたはPK-S5D9 Synergy MCUグループキット
- e<sup>2</sup> studio ISDE v5.4.0.023以降またはRenesas Synergy™用IAR組込みWorkbench® v7.71.3以降
- Synergyソフトウェアパッケージ (SSP) 1.4.0以降またはSynergy スタンドアロンコンフィグレータ (SS C) 5.4.0.023以降
- Segger J-link<sup>®</sup> USBドライバ
- マイクロUSBケーブル
- USB 2.0フラッシュドライブ
- BLE Scanner APKがインストールされたAndroid携帯
- 必要なすべてのRenesasソフトウェアをRenesas Synergy<sup>™</sup>ウェブ (<u>https://www.renesas.com/ja-jp/prod</u>ucts/synergy.html) からダウンロードします。

## 前提条件と対象ユーザ (Prerequisites and Intended Audience)

本アプリケーションノートは、Renesas Synergy e<sup>2</sup> studio ISDEおよびSynergyソフトウェアパッケージ (SS P) に関して、ある程度経験があるユーザを前提としています。本アプリケーションノートの手順に進む前 に、*SSPユーザーズマニュアル(SSP Users Manual)*の手順に従って**Blinky**プロジェクトをビルドおよび実行 してください。そうすることで、e<sup>2</sup> studioおよびSSPに慣れ、ボードへのデバッグ接続が適切に機能してい ることを確認できるようになります。また、本アプリケーションノートは、BLEとその通信プロトコルに関 して、ある程度知識があるユーザを前提としています。

対象ユーザは、Renesas Synergy<sup>™</sup> S3、S5、S7 MCUシリーズを使用してBLEインタフェースでアプリケーショ ンを開発しようとしているユーザです。

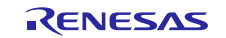

# 目次

| 1. BLEフレームワークの概要(BLE Framework Overview)                                                                                                    | 5         |
|----------------------------------------------------------------------------------------------------|-----------|
| 1.1 サポートされる機能 (Supported feature)                                                                                                    | 5         |
| 2. BLEフレームワークモジュールの動作概要 (BLE Framework Module Operational Ov                                                                                                    | erview) 5 |
| 2.1 BLEフレームワークアーキテクチャの概要 (BLE Framework architecture overview)                                                                                                    | 5         |
| 2.2 BLEフレームワークインスタンス (BLE framework instance)                                                                                                    | 7         |
| 2.3 BLEフレームワークモジュールの動作フロー (BLE framework module operational flow).                                                                                                    | 10        |
| 2.3.1 BLEモジュールの初期化フローシーケンス (BLE module initialization flow sequence)                                                                                                    | 10        |
| 2.3.2 オンボードプロファイルに基づくクライアントアプリケーションのフローシーケンス                                                                                                    |           |
| (On-Board Profile based client application flow sequence)                                                                                                    | 11        |
| 2.3.3 オンボードプロファイルに基づくサーバアプリケーションのフローシーケンス                                                                                                    | 10        |
| (On-board Profile based server appliation flow sequence)                                                                                                    | 12        |
| <b>2.3.4</b> GAP/GATTに基つくクライアントアフリケーションのフローシーゲンス<br>(CAP/CATT based client application flow sequence)                                                                                                    | 13        |
| <b>235</b> CAP/CATTER $\pm \sqrt{2} + -\sqrt{2} + \sqrt{2} + \sqrt$ |           |
| (GAP/GATT based server application sequence)                                                                                                    |           |
| 2.4 BLEフレームワークセキュリティ (BLE framework security)                                                                                                    | 15        |
| <b>2.4.1</b> BLEセキュリティモード (BLE security mode)                                                                                                    | 15        |
| 2.4.2 BLEセキュリティ手順 (BLE security procedure)                                                                                                    | 15        |
| 2.4.3 BLEセキュリティ段階 (BLE security phases)                                                                                                    | 16        |
| 2.4.4 BLEフレームワークの認証フローシーケンス                                                                                                    |           |
| (BLE framework authentication flow sequence)                                                                                                    | 17        |
| 2.5 BLEフレームワークの制限 (BLE framework limitations)                                                                                                    | 18        |
| 3. BLEフレームワークモジュールAPIの概要(BLE Framework Module API Overview)                                                                                                    | 18        |
| <b>3.1</b> BLE GAP API                                                                                                    | 18        |
| 3. 1. 1 open                                                                                                    | 18        |
| 3.1.2 close                                                                                                    | 19        |
| 3.1.3 infoGet                                                                                                    | 20        |
| 3.1.4 provisionGet                                                                                                    | 20        |
| 3.1.5 provisionSet                                                                                                    | 21        |
| 3. 1. 6 scan                                                                                                    | 21        |
| 3.1.7 advertisementStart                                                                                                    | 22        |
| 3.1.8 advertisementStop                                                                                                    | 22        |
| 3.1.9 whitelistAdd                                                                                                    | 23        |
| <b>3</b> . <b>1</b> . <b>10</b> whitelistDel                                                                                                    | 23        |
| 3.1.11 bondingStart                                                                                                    | 24        |
| 3.1.12 bondingResponse                                                                                                    | 24        |
| 3.1.13 connect                                                                                                    | 25        |
| 3.1.14 disconnect                                                                                                    | 25        |
| 3.1.15 listen                                                                                                    | 25        |

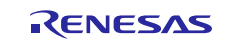

| 3. 2 |     | BLE GATT API                                           | 26   |
|------|-----|--------------------------------------------------------|------|
| 3. 2 | . 1 | gattCharWriteLocal                                     | 26   |
| 3. 2 | . 2 | gattServiceDiscovery                                   | 26   |
| 3. 2 | . 3 | gattCharDiscovery                                      | 27   |
| 3. 2 | . 4 | gattCharDescDiscovery                                  | 28   |
| 3. 2 | . 5 | gattCharWrite                                          | 29   |
| 3. 2 | . 6 | gattCharRead                                           | 30   |
| 3. 2 | . 7 | gattCharExecuteWrite                                   | 30   |
| 3. 2 | . 8 | gattSendNotify                                         | 31   |
| 3. 2 | . 9 | gattSendIndicate                                       | 32   |
| 3. 2 | . 1 | <b>0</b> gattWriteResponse                             | 32   |
| 3. 3 |     | オンボードプロファイルAPI (On-Board Profiles APIs)                | 33   |
| 3. 3 | . 1 | open                                                   | - 33 |
| 3. 3 | . 2 | close                                                  | - 33 |
| 3. 3 | . 3 | onbpEnable                                             | 34   |
| 3. 3 | . 4 | onbpServerWriteData                                    | 34   |
| 3. 3 | . 5 | onbpServerSendNotification                             | 35   |
| 3.3  | . 6 | onbpServerSendIndication                               | 35   |
| 3.3  | . 7 | onbpClientWriteCCCD                                    | 36   |
| 3.3  | . 8 | onbpDisable                                            | 36   |
| 3. 3 | . 9 | onbpClientReadChar                                     | 36   |
| 3.3  | . 1 | •<br>O onbpClientWriteChar                             | 37   |
|      |     |                                                        |      |
| 4.   |     | アプリケーションへのBLEフレームワークの組み込み                              | 07   |
|      |     | (Including BLE Framework in an Application)            | 37   |
| 5.   | ł   | BLEフレームワークモジュールの設定(Configurating BLE Framework Module) | 41   |
| 6.   | H   | 3LEフレームワークモジュールアプリケーション例                               |      |
|      |     | (BLE Framework Module Aplication Example)              | 44   |
| 6. 1 |     | 概要 (Overview)                                          | 44   |
| 6. 2 |     | BLEアプリケーションソフトウェアアーキテクチャの概要                            |      |
|      |     | (BLE application software architecture overview)       | 46   |
| 6.3  |     | 設定 (Configuration)                                     | 48   |
| 7.   | 1   | BLEフレームワークモジュールアプリケーション例の実行                            |      |
| . (  | Rı  | unning the BLE Framework Module Application Example)   | 52   |
| 7. 1 |     | ボードの電源投入 (Powering up the board)                       | 52   |
| 7. 2 |     | RL78G1Dファームウェアのプログラミング (RL78G1D firmware programming)  | 52   |
| 7.3  |     | プロジェクトのインポート、ビルド、および実行                                 |      |
|      |     | (Importing, building, and running the Project)         | 54   |
| 7.4  |     | デモの検証 (Verifying the demonstration)                    | 55   |
| 8.   | F   | BLEフレームワークの次の手順(Next Steps)                            | 57   |

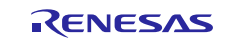

| <b>9</b> . ] | BLEフレームワークの参考資料 | (References) |  | 7 |
|--------------|-----------------|--------------|--|---|
|--------------|-----------------|--------------|--|---|

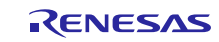

## 1. BLEフレームワークの概要 (BLE Framework Overview)

Bluetooth<sup>®</sup> Low Energy (BLE) は**Bluetooth Smart**と呼ばれることもあります。これはClassic Bluetoothの ライトウェイトサブセットであり、Bluetooth 4.0コア仕様の一環として導入されました。Classic Bluetoo thとは対照的に、BLEは消費電力を大幅に低減するように設計されています。BLEにより、近接したIoTデバ イス間でのデータ転送が可能になります。

アプリケーション開発者は、BLEスタック(stack)がそのAPIを使用して提供する機能にアクセスします。各 ベンダーから提供されるBLEスタックAPIは標準化されていません。このため、アプリケーション開発者は異 なるBLEスタックに移植する際にコードを更新する必要があります。

アプリケーションからベンダー固有BLEスタックコードを直接呼び出さないBLEスタック向け汎用インタフェ ースの提供により、Synergy BLEフレームワークはこの問題に対処します。汎用APIを使用すると、アプリケ ーション開発が単純で移植可能になります。

## **1.1** サポートされる機能 (Supported feature)

Synergy BLEフレームワークは以下の機能をサポートします。

- ThreadX® RTOS対応およびスレッドセーフ(thread safe)
- Bluetooth v4.2準拠のフレームワーク(framework)
- Generic Access Profile (GAP) 機能

  ユーザ定義アドバタイジングデータ(advertising date)
  セキュリティモード(security mode)1および2
  ペリフェラルロール(peripheral role)およびセントラルロール(central role)
  ホワイトリストサポート(white list support) (最大6デバイス)
  ボンディングサポート(bonding support)
- Generic Attribute Profile (GATT) 機能
   GATTクライアントおよびサーバ
- Generic Attribute Profile (GATT) API
- Generic Access Profile (GAP) API
- 汎用オンボードプロファイルAPI

# BLEフレームワークモジュールの動作概要 (BLE Framework Module Operational Overview)

本項では、Synergy BLEフレームワークソフトウェアアーキテクチャの概要を示し、ユーザのアプリケーションレベルの動作フローシーケンスで、BLEフレームワークの一環として使用される主要なSSPモジュールを 説明します。

## 2.1 BLEフレームワークアーキテクチャの概要

#### (BLE Framework architecture overview)

BLEフレームワークは、アプリケーションの共通インタフェース(common interface)を提供します。このイ ンタフェースの実装はモジュールごとに固有です。現在、Synergy BLEフレームワークはRL78G1D BLEモジュ ール向けに実装されたインタフェースを定義しています。各実装は対応するBLEデバイスドライバと連携し ます。BLEデバイスドライバ(device driver)は、SSP通信フレームワーク(ssp communication framework) (g\_sf\_comms)を使用しています。この通信フレームワークは、SSP HALコンポーネントである汎用非同期 送受信回路(UART)ドライバ、データトランスファコントローラ(DTC)ドライバ、汎用PWMタイマ(GPT) ドライバと連携して、BLEモジュールと通信します。

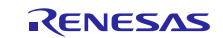

以下の図は、SSPのBLEフレームワークに関するハイレベルのソフトウェアアーキテクチャの概要を示しています。

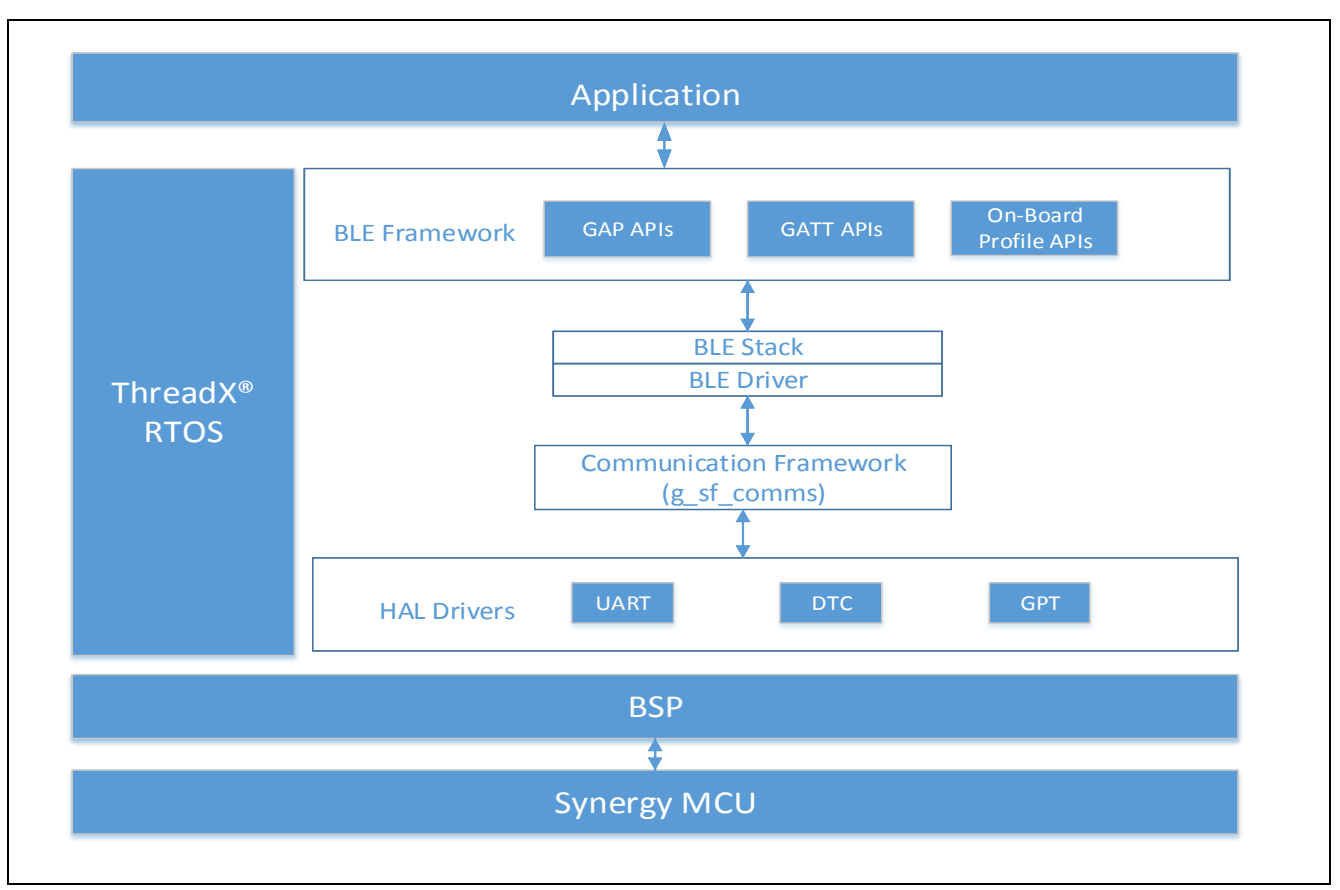

図1 標準的なBLEモジュールアーキテクチャのタイプ

Synergy BLEフレームワークは以下のブロックで構成されます。

- GAPおよびGATT API
- オンボードプロファイルAPI (On-Board profile API)
- BLEスタック(BLE stack)

#### GAPおよびGATT API (GAP and GATT APIs)

BLEフレームワークは、アプリケーションがBLEモジュールを設定 (configure) およびプロビジョニング (prov isioning) するための汎用インタフェースを提供します。BLEモジュールには、Bluetooth Smart規格ファミ リによって規定された様々な設定パラメータ (configuration parameter) があります。個別のデバイスドラ イバやBLEモジュールは必ずしもすべての設定パラメータをサポートしていない可能性があります。プロビ ジョニングAPI (provisioning API) は、BLEインタフェースの動作モード、セキュリティモード (security mo de)、セキュリティ鍵 (security key)、およびボンディングモード (bonding mode) を設定するために必要最 小限のメカニズムを提供します。また、GAP/GATT層 (GAP/GATT layer) 向けのAPIも提供します。

#### オンボードプロファイルAPI (On-Board profile API)

オンボードプロファイルAPIは、BLEモジュールファームウェアによって実装されるBLEプロファイル(BLE pr ofile)との統一インタフェースを提供します。

#### BLEスタック (BLE Stacks)

通常、BLEモジュールホストスタック(BLE module host stack)はBLEモジュールベンダーから提供されま す。BLEモジュールは、ホストMCUとBLEモジュールの間のHW/SW分割に応じて、通常は3種類に分かれます。 RL78G1D BLEモジュールはネットワークコントローラ実装アーキテクチャ(Network Controller Implementat ion)の一部です。このアーキテクチャでは、BLEリンク層(BLE link layer)、GAP、GATT、およびオンボード

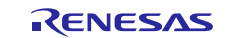

プロファイルの実装がすべてBLEチップセットに組み込まれています。本モジュールは、SSPによって提供されるsf\_commsフレームワークでMCUとインタフェースをとります。

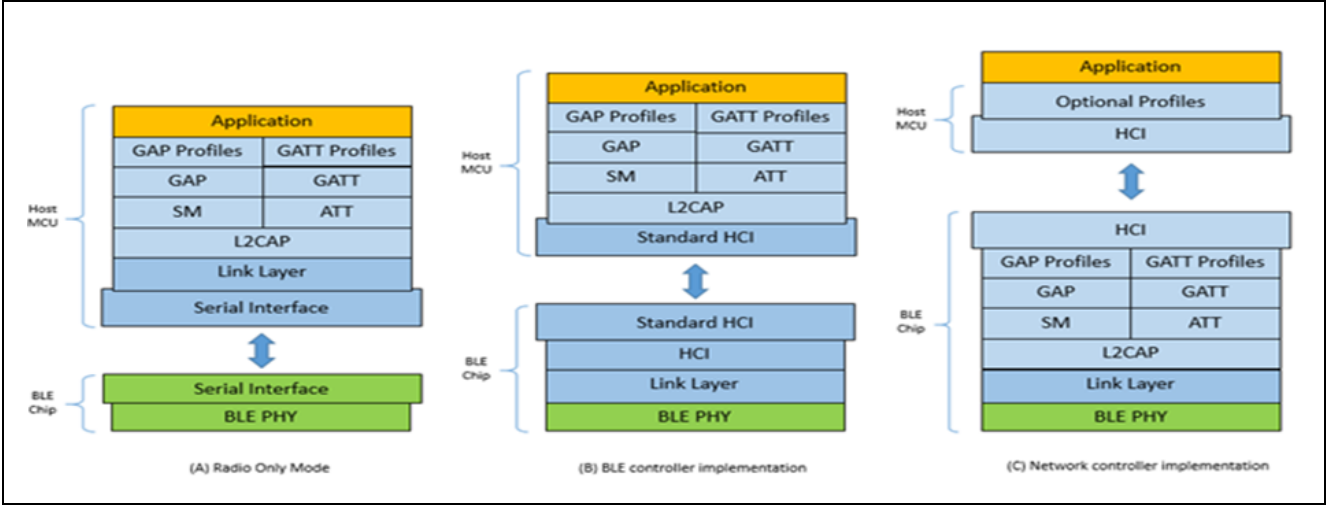

図2 BLEモジュールアーキテクチャのタイプ

1. BLE無線専用モード(BLE radio-only mode):

リンク層、L2CAP、GATT、GAPの各層、プロファイル、およびアプリケーションはホストMCUで動作します。物理層はBLEチップセットで動作します。

2. BLEコントローラ実装(BLE controller implementation):

リンク層はBLEチップセット、L2CAP、および上位のBLEプロトコル (GATT、GAP)の各層で動作します。 プロファイルおよびアプリケーションはホストMCUで動作します。

3. ネットワークコントローラ実装(Network controller implementation):

リンク層、L2CAP、GATT、GAPの各層、および汎用プロファイルはBLEチップセットで動作します。オプ ションのプロファイルおよびアプリケーションはホストプロセッサで動作します。

## **2.2** BLEフレームワークインスタンス (BLE framework instance)

インスタンスは以下のいずれかへのポインタを含む構造体です。

- BLEフレームワーク制御構造体(BLE Framework control structure)
- BLEフレームワーク設定構造体(BLE Framework configuration structure)
- BLEフレームワークAPI構造体(BLE Framework APIs structure)
- オンボードプロファイルAPI構造体(On-board profiles APIs structure)

```
/** BLE instance */
typedef struct st_sf_ble_instance
{
    sf_ble_ctrl * p_ctrl; ///< Pointer to the control structure
    for this instance
    sf_ble_cfg const * p_cfg; ///< Pointer to the configuration
    structure for this instance
    sf_ble_api_t const * p_api; ///< Pointer to the API structure for
    this instance</pre>
```

```
} sf_ble_instance_t;
```

以下の構造体はSynergy BLEフレームワークインスタンスです。

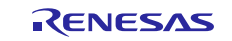

## BLEフレームワーク制御構造体:

この構造体はすべてのBLEフレームワークAPIで使用されます。

/\*\* BLE Framework control structure \*/
typedef struct sf\_ble\_ctrl
{

void \* p\_driver\_handle; ///< Storage for information needed for each BLE
device driver in the system
} sf\_ble\_ctrl\_t;</pre>

この構造体にはドライバハンドル(driver handle)へのポインタ(pointer)が含まれています。これは、BLE デバイスドライバに必要な情報を格納するためにフレームワークで使用されます。

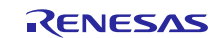

#### BLEフレームワーク設定構造体:

この構造体はopen() APIに渡され、ユーザはこの構造体を使用してBLEモジュールを設定することが可能で す。この設定は、初期化(openなど)またはプロビジョニング(provisioningSetなど)のいずれかの実行 時に適用されます。BLEモジュールでサポートされていない設定パラメータ(configuration parameter)はフ レームワークで無視されます。

```
/** BLE configuration information */
typedef struct sf_ble_cfg
{
   uint8_t
                       bd_addr[SF_BLE_ADDR_LEN]; ///< BLE address</pre>
                                                 ///< self address type
   sf_ble_addr_type_t own_addr_type;
   uint8 t
                       max_slaves;
                                                 ///< Maximum slaves
allowed to be connected
                                          ///< Set this to true to
uint8 t
                  update_bd_addr;
                                               update bluetooth address
                                               during SF_BLE_Open
                       scan_interval;
                                              ///< BLE scan interval
   uint16_t
for receiving advertisement
   uint16 t
                                             ///< Period of time during
                      scan_window;
                                             which advertising data is
                                             received at the scan interval.
uint16 t
                   disc_time;
                                         ///< Duration for which
   the device remain discoverable
   uint16 t
                      con interval;
                                             ///< Interval for transmitting
                                             and receiving data periodically
                                             after connection establishment
                                             ///< Period of time during
   uint16_t
                       slave_latency;
                                       which data is transmitted
               and received at the connection
               interval
   uint16 t
                       sup_timeout;
                                            ///< Link loss time-out
   void const
                       * p_extend;
                                            ///< Instance specific
configuration
} sf_ble_cfg_t;
```

#### BLEフレームワークAPI構造体

この構造体には、所定のモジュールに固有のBLEフレームワークAPIへのポインタが含まれています。これらのAPIの詳細については、3項「BLEフレームワークモジュールAPIの概要」を参照してください。

```
R30AN0309JU0104 Rev. 1. 04 2018. 7. 25
```

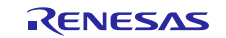

## **2.3** BLEフレームワークモジュールの動作フロー (BLE framework module operational flow)

アプリケーションでBLEフレームワークモジュールを使用する手順は以下のとおりです。

- 1. BLEハードウェアモジュールを初期化します。
- 2. GATT層ロール (GATTクライアント、GATTサーバなど)を選択します。スレーブ (ペリフェラル) デバイ スはGATTサーバになり、マスタ (セントラル) デバイスはGATTクライアントになるのが最も一般的で す。

汎用(オンボード)プロファイルAPIまたはGAP/GATT APIを使用してアプリケーションを開発します。

**2.3.1** BLEモジュールの初期化フローシーケンス (BLE module initialization flow sequence)

以下に示すBLEモジュールの初期化シーケンスはSynergy自動生成コード(auto-generated)の一部です。

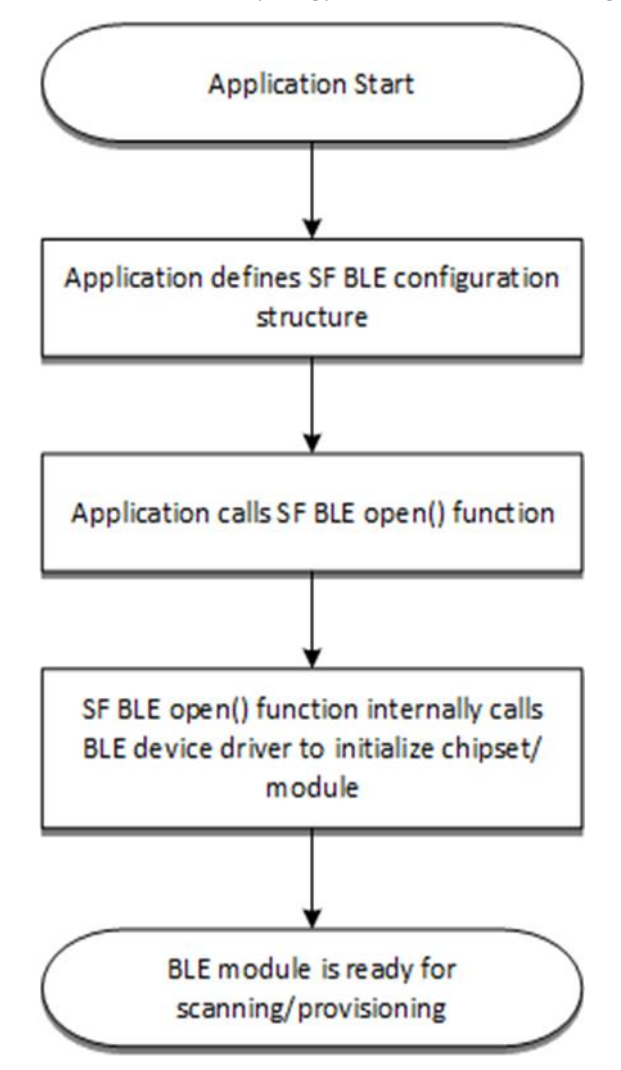

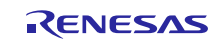

**2.3.2** オンボードプロファイルに基づくクライアントアプリケーションのフローシーケンス (On-Board Profile based client application flow sequence)

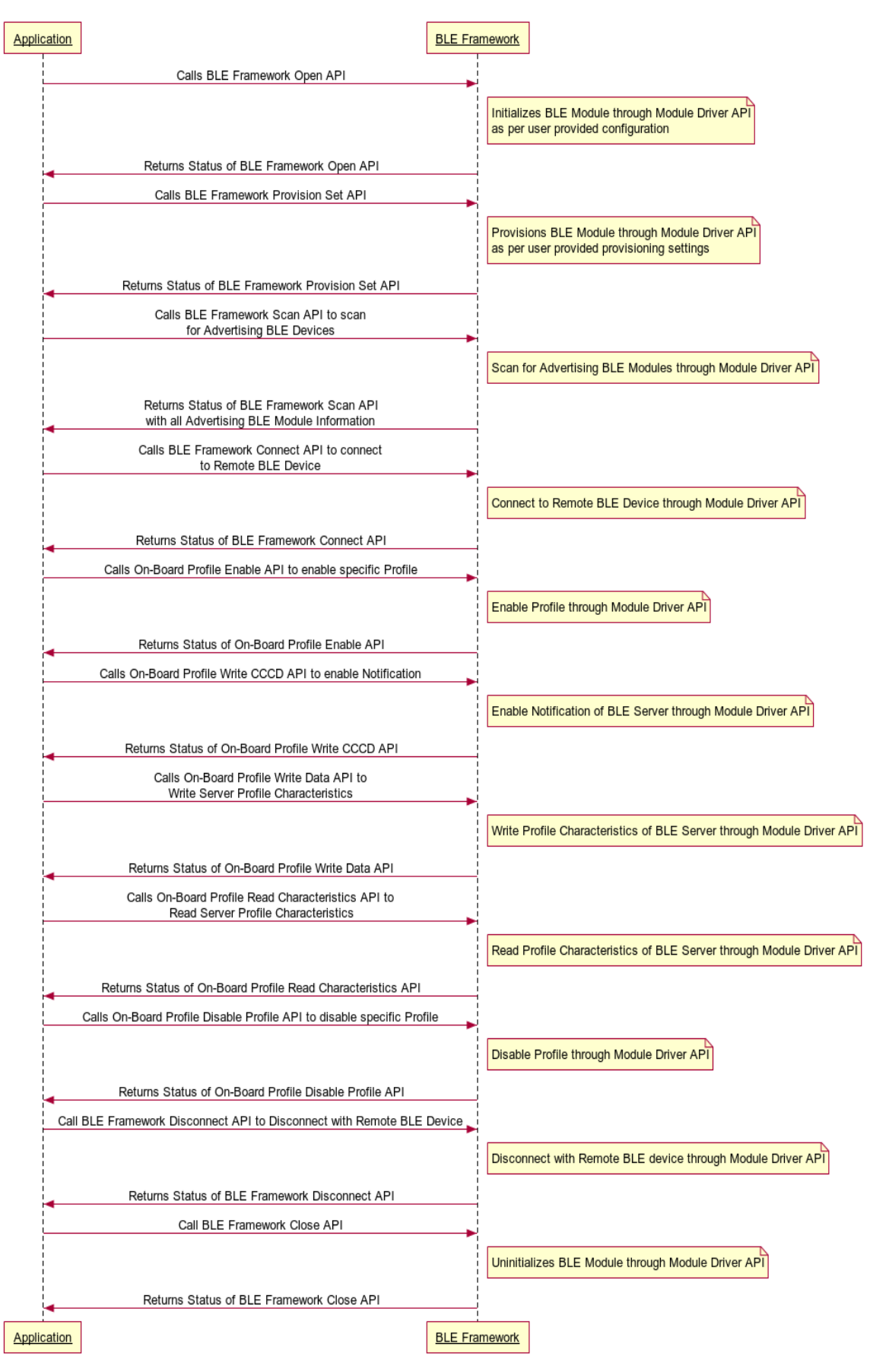

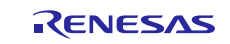

**2.3.3** オンボードプロファイルに基づくサーバアプリケーションのフローシーケンス (On-board Profile based server appliation flow sequence)

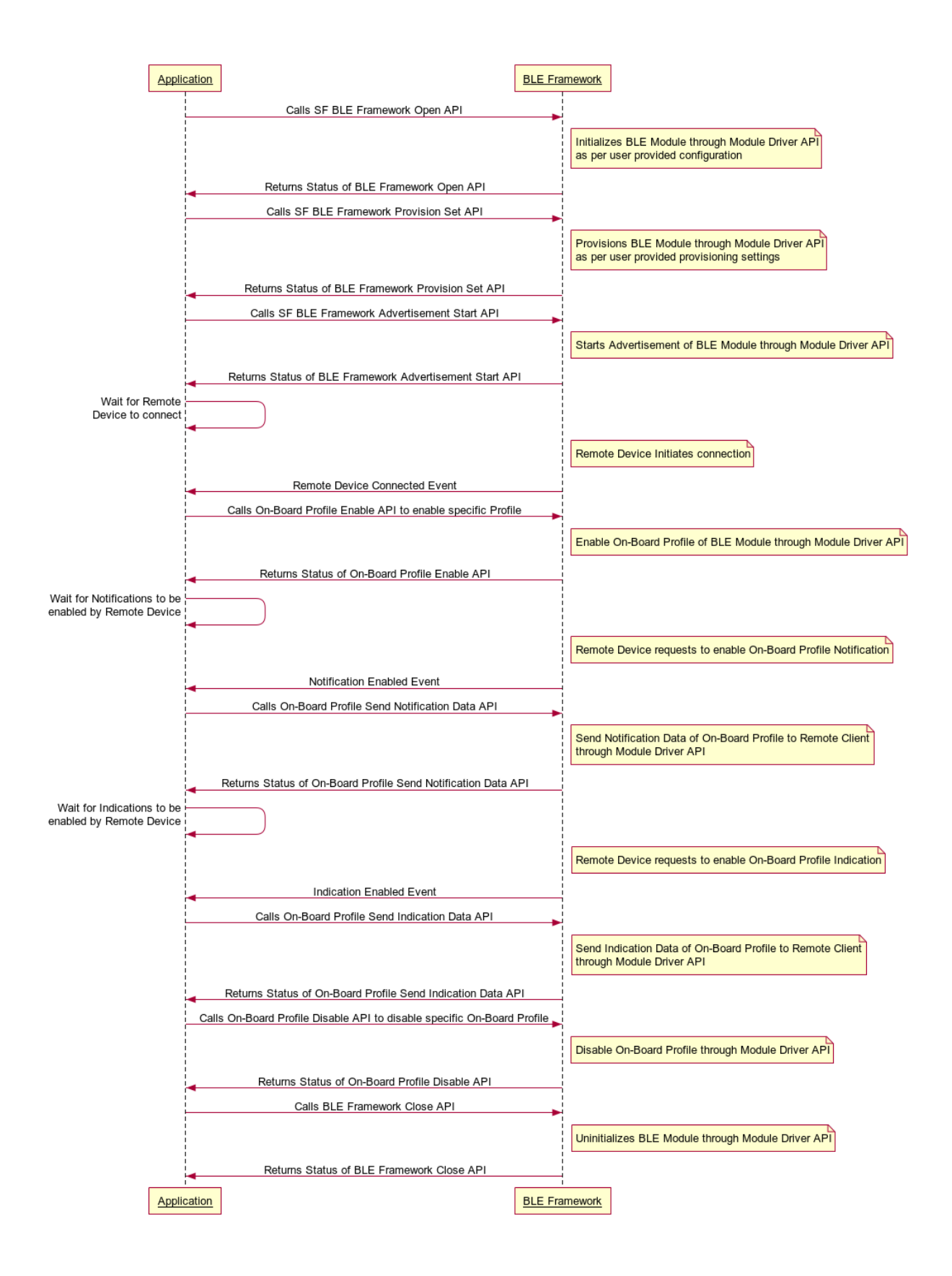

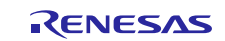

## **2.3.4** GAP/GATTに基づくクライアントアプリケーションのフローシーケンス (GAP/GATT based client application flow sequence )

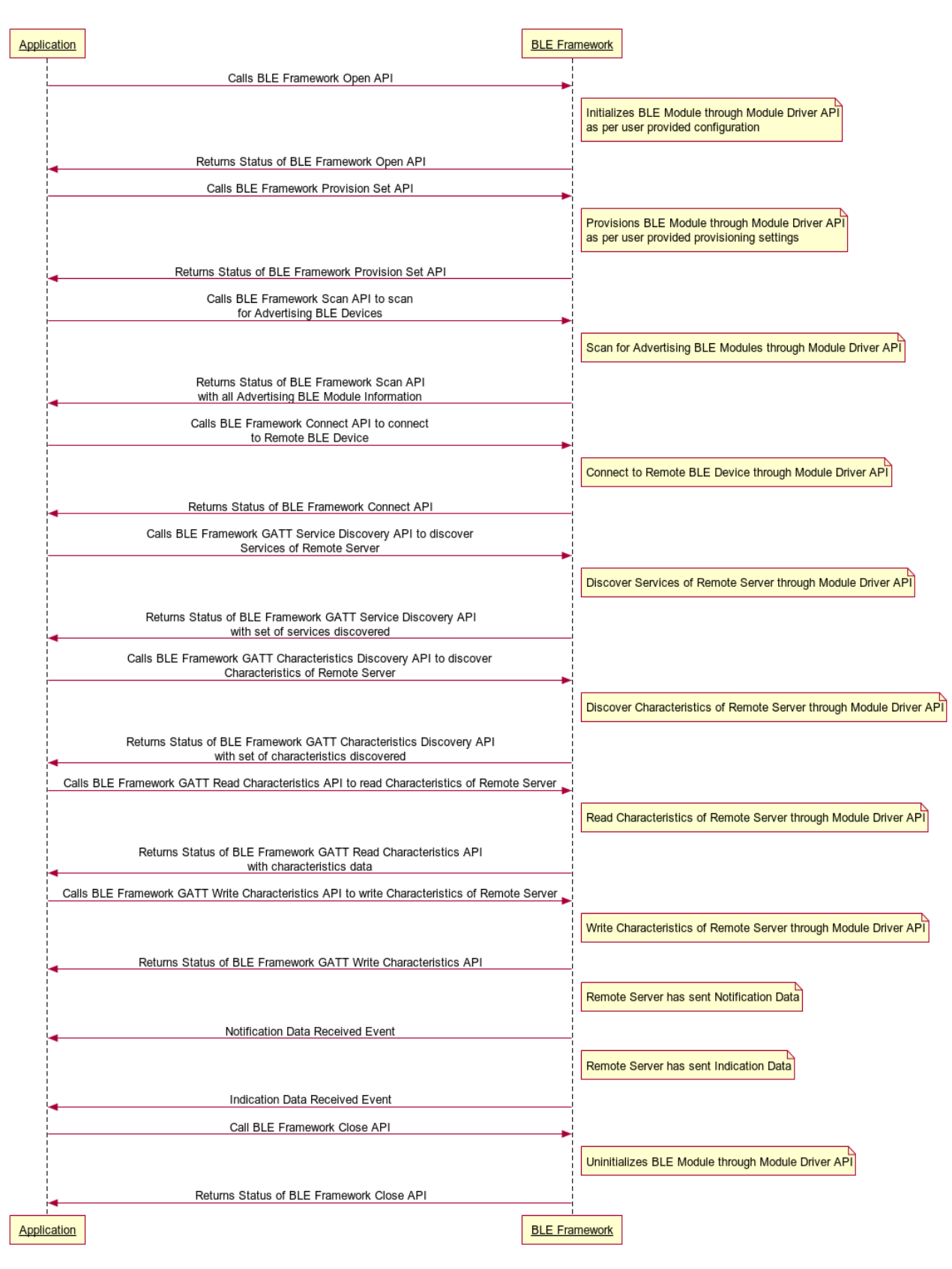

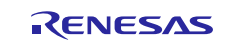

## **2.3.5** GAP/GATTに基づくサーバアプリケーションのフローシーケンス (GAP/GATT based server application sequence)

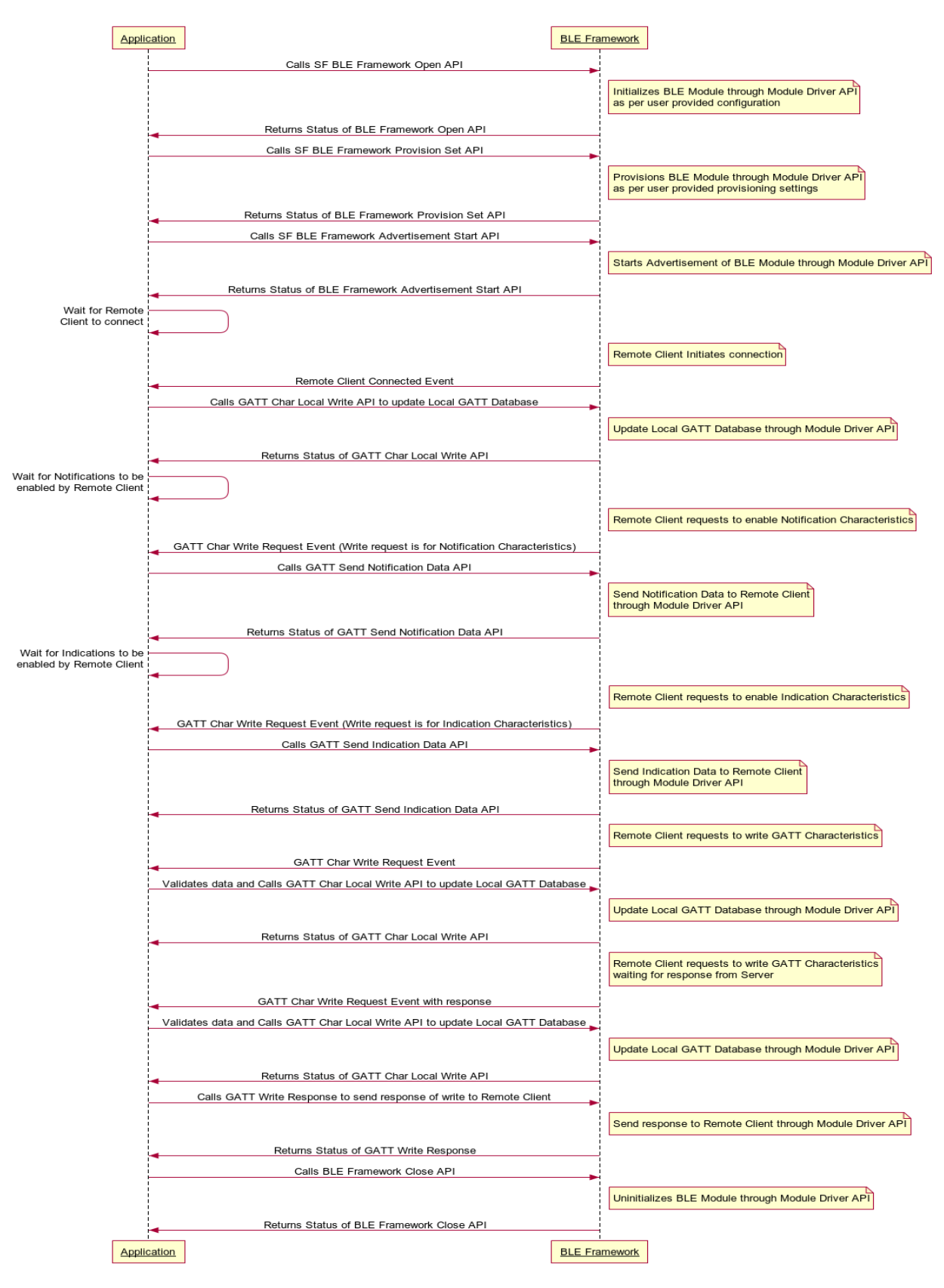

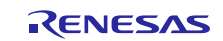

## **2.4** BLEフレームワークセキュリティ (BLE framework security)

Security Managerは、通信リンクの暗号化に使用されるセキュリティ鍵を生成および交換する機能をBLEプロトコルスタックに提供します。Security Managerには以下の2つの機能があります。

- イニシエータ(Initiator)
- これはGAPマスタ/セントラルデバイス(Maseter/Central device)です。

## • レスポンダ(Responder)

これはGAPスレーブ/ペリフェラルデバイス(Slave/Peripheral device)です。

イニシエータはセキュリティ手順を開始するマスタデバイスですが、スレーブデバイスはセキュリティ手順 を開始するようにイニシエータに非同期で要求することが可能です。

## **2.4.1** BLEセキュリティモード (BLE security mode)

BLEセキュリティは各モードに対応するレベルに合わせてモードを提供します。セキュリティモードおよび レベルは、認証済み(authenticated)または未認証(unauthenticated)であるのかの、暗号化(encryption)ま たはデータ署名(signing) であるのかのペアリングに対するサポートの組み合わせです。ペアリングは各種 セキュリティ要件を満たす必要があります。以下に示す2つのタイプのペアリングが利用可能です。

- 認証済みペアリング(authenticated paring)。このペアリングでは、デバイスがMITM(中間者) 攻撃から保護されます。
- 未認証ペアリング(unauthenticated paring)。このペアリングでは、デバイスがMITMから保護されません。

## セキュリティモード1

セキュリティレベル1:セキュリティなし

セキュリティレベル2:未認証ペアリング(暗号化あり)

セキュリティレベル3:認証済みペアリング(暗号化あり)

セキュリティレベル4:認証済みLEセキュア接続ペアリング(暗号化あり)

#### セキュリティモード2

セキュリティレベル1:未認証ペアリング(データ署名あり)

セキュリティレベル2:認証済みペアリング(データ署名あり)

注: RL78G1D BLEモジュールはセキュリティモード1のセキュリティレベル4をサポートしていません。

## **2.4.2** BLEセキュリティ手順(BLE security procedure)

BLEセキュリティには以下の手順があります。

• ペアリング(paring)

この手順は、一時的な暗号鍵(temporary encryption key)を生成して通信リンク(communication link) を暗号化するために使用されます。

この暗号化された通信リンクで恒久的な暗号鍵(permanent encryption key)を別の通信のために共有することが可能です。

#### ボンディング(bonding)

これは恒久鍵のペアリングと格納の組み合わせです。ペアリングの後に、恒久鍵は2つのデバイス間で恒 久的な連結 (permanent bond) が作られ、不揮発性メモリに格納されます。後続の通信では、デバイスで ボンディング手順 (bonding procedure) を実行する必要はありません。

#### 暗号化の確立(Encryption Establishment)

通信は恒久鍵で暗号化されます。 ペアリングでは、接続の存続期間にわたって継続するセキュアリンク(secure link)が作成されます。こ れに対し、ボンディングでは、ボンドと呼ばれる恒久的な対応関係が作成されます。

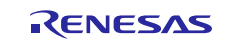

## **2.4.3** BLEセキュリティ段階 (BLE security phases)

BLEセキュリティは、後述の図に示すように3つの段階(phase)を通ります。2つのデバイスがGAP接続手順(GA P conection procedure)で接続を確立した後、セキュア通信リンクを確立するための3つの段階が続きます。

• 段階1(ペアリング段階、情報の共有)

最初に段階1では、一時的な鍵の生成に必要なすべての情報が2つのデバイス間で共有されます。

- 段階2(ペアリング段階、一時鍵の共有) この段階では、一時的な暗号鍵(短期鍵(STK))が両方のデバイスで生成されます。これは接続の暗号 化に使用されます。この暗号化リンクは別の通信に使用することが可能です。ピアデバイス(peer devic e)が接続状態を維持している限り、この通信リンクは暗号化されたままです。
- 段階3(恒久鍵のボンディング、共有、および格納)
   ボンディング(bonding)が必要な場合、デバイスはこの段階に入ります。この段階では、段階2で2つの一時鍵を使用して確立された暗号化リンクにより、恒久鍵(長期鍵(LTK))が2つのデバイス間で交換されます。その後、これらの恒久鍵は不揮発性メモリに格納され、各接続でデバイスに利用できるようになります。

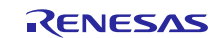

**2.4.4** BLEフレームワークの認証フローシーケンス (BLE framework authentication flow sequence)

| Applicati | on                                                                                          | BLE Fram | nework  |                                                                                  | rBLE \$         | Stack                                                |
|-----------|---------------------------------------------------------------------------------------------|----------|---------|----------------------------------------------------------------------------------|-----------------|------------------------------------------------------|
|           | Calls SE BI E Framework Open API                                                            |          |         |                                                                                  |                 |                                                      |
|           |                                                                                             |          |         | Initialize the BLE Module                                                        |                 |                                                      |
|           |                                                                                             |          |         | Returns the status of Initialization                                             |                 |                                                      |
|           | Returns Status of BLE Framework Open API                                                    |          |         |                                                                                  |                 |                                                      |
|           | Calls SF BLE Framework Provision Set APIr                                                   |          |         |                                                                                  |                 |                                                      |
|           | bonding_mode=SF_BLE_BONDING_MODE_BONDABLEr<br>sec mode=SF_BLE_SEC_MODE1_LVL3_AUTH_PAIR_ENCr |          |         |                                                                                  |                 |                                                      |
| -         | Security keys <idkey, csrk="" ediv,="" ltk,="" number,="" random=""></idkey,>               |          |         |                                                                                  |                 |                                                      |
|           |                                                                                             |          | Provisi | ons BLE Module with user provision se<br>per user provided provisioning settings | ettings<br>s    |                                                      |
|           |                                                                                             |          | Re      | turns status of Provisioning BLE Modul                                           | le              |                                                      |
| 4         | Returns Status of BLE Framework Provision Set API                                           |          |         |                                                                                  |                 |                                                      |
|           | Calls SF BLE Framework Connect API                                                          | -        |         |                                                                                  |                 |                                                      |
|           |                                                                                             |          |         | Connect to remote device                                                         |                 |                                                      |
|           |                                                                                             |          |         |                                                                                  |                 | Connect to remote device over air                    |
|           |                                                                                             |          |         | Returns the status of connection                                                 |                 |                                                      |
|           | Returns Status of BLE Framework Connect API                                                 |          |         |                                                                                  |                 |                                                      |
| •         |                                                                                             |          |         | Bluetooth Address Verification event                                             |                 |                                                      |
|           | Bluetooth Address verification event (SF BLE EVENT SM CHK BD ADDR                           | REQ)     |         |                                                                                  |                 |                                                      |
|           | Send status as verified for Bluetooth address                                               |          |         |                                                                                  |                 |                                                      |
|           |                                                                                             |          | Sen     | d status of Bluetooth address verification                                       | on              |                                                      |
|           | Calls Bonding Start API to bond with remote device                                          |          |         |                                                                                  |                 |                                                      |
|           |                                                                                             |          |         | Start bonding with remote device                                                 |                 |                                                      |
|           |                                                                                             |          |         |                                                                                  |                 | Bond with remote device over air                     |
|           |                                                                                             |          |         | Pairing key (STK) request                                                        |                 |                                                      |
|           | Pairing kev(STK) request event (SF BLE EVENT SM TK REQ IND)                                 |          |         | Paining Key (STR/Tequest                                                         |                 |                                                      |
| 4         | Send Pairing Key (STK)                                                                      |          |         |                                                                                  |                 |                                                      |
|           |                                                                                             |          |         | Use this pairing key for Authentication                                          |                 |                                                      |
|           |                                                                                             |          |         |                                                                                  |                 | Sand Security keys to remote device over secure link |
|           |                                                                                             |          |         |                                                                                  |                 | Send Security keys to remote device over secure link |
|           |                                                                                             |          |         |                                                                                  |                 | Remove device has sent security keys                 |
|           |                                                                                             |          | Se      | curity keys received from remote devic                                           | e               |                                                      |
| 4         | Security keys received event (SF_BLE_EVENT_SM_KEY_IND)                                      |          |         |                                                                                  |                 |                                                      |
|           |                                                                                             |          |         | Bonding Complete                                                                 |                 |                                                      |
| •         | Return status of Bonding Start API                                                          |          |         |                                                                                  |                 |                                                      |
| -         | Calls Encryption Start API to start encryption over link                                    |          |         |                                                                                  |                 |                                                      |
|           |                                                                                             | -        |         | Start encryption over link                                                       |                 |                                                      |
|           |                                                                                             |          |         |                                                                                  |                 | Start encryption over wireless link                  |
|           |                                                                                             |          | -       | Send status of start encryption                                                  |                 |                                                      |
| •         | Return status of Encryption Start API                                                       |          |         |                                                                                  |                 |                                                      |
| _         | Calls Disconnect API to disconnect with remote device                                       |          |         |                                                                                  |                 |                                                      |
|           |                                                                                             |          |         | Disconnect with remote device                                                    |                 |                                                      |
|           |                                                                                             |          |         |                                                                                  |                 | Disconnect with remote device over air               |
|           |                                                                                             |          |         | Send Disconnect status                                                           |                 |                                                      |
|           | Return status of Disconnect API                                                             |          |         |                                                                                  |                 |                                                      |
|           | Calls BLE Framework Close API                                                               |          |         |                                                                                  |                 |                                                      |
|           |                                                                                             |          |         | Unitialize the BLE Module                                                        | -               |                                                      |
|           |                                                                                             |          |         |                                                                                  |                 | Uninitializes BLE Module                             |
|           |                                                                                             |          |         | Cond Uninitializa atatua                                                         |                 |                                                      |
|           | Returns Status of BLE Framework Close API                                                   |          |         | Sena oninitialize status                                                         |                 |                                                      |
|           | Returns ofdeds of DEE Fidilitework Oldse AFT                                                |          |         | l                                                                                |                 |                                                      |
| Applicati |                                                                                             | BLE Fram | nework  |                                                                                  | <u>rBLE </u> \$ | STACK                                                |

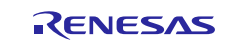

## **2.5** BLEフレームワークの制限 (BLE framework limitations)

- 1. BLEフレームワークはRL78G1D BLEハードウェアモジュールのみでテストされています。その他のBLEモ ジュールのサポートは、今後のバージョンで追加される予定です。
- RL78G1Dを使用するBLEフレームワークにはコンパイル警告(complilation warning)があります。これらの警告はすべてサードパーティ製のRL78G1Dドライバコードに含まれています。BLEフレームワークファイルに警告は含まれていません。これらの警告はユーザアプリケーションには影響しません。
- 3. BLEフレームワークのカスタムプロファイルサポート(custom profile support)は、RL78G1DタイプのBL Eハードウェアモジュールのみに制限されています。
- HIDプロファイルクライアントモード(HID profile client mode)は、RL78G1D BLEハードウェアモジュ ールでサポートされていません。結果として、HIDプロファイルのBLEフレームワーク実装もHIDプロフ ァイルクライアントモードをサポートしません。RL78G1DのBLEフレームワークを使用するアプリケーシ ョンは、クライアントモードでHIDプロファイルを使用することはできません。
- 5. 複数のスレーブBLEデバイス(slave BLE device)は、RL78G1D BLEモジュールに接続することはできません。

#### 3. BLEフレームワークモジュールAPIの概要 (BLE Framework Module API Overview)

本項では、利用可能なAPIのリストを示し、各APIの機能、パラメータ、戻り値(return value)などについて 簡単に説明します。詳細については、SSPユーザーズマニュアル(SSP User's Manual)のAPIリファレンスの 項を参照してください。

#### 3.1 BLE GAP API

#### 3.1.1 open

## 説明:

本APIはデータ転送のインタフェースを初期化します。ドライバの初期設定、ドライバリンクの有効化、割り込みの許可、およびデータ転送に向けたデバイスの準備を行います。

#### パラメータ:

| 名前     | 方向      | 内容                         |
|--------|---------|----------------------------|
| p_ctrl | In, Out | BLEモジュールの制御部へのポインタ         |
|        |         | ( <u>sf_ble_ctrl</u> を参照)  |
| p_cfg  | In      | BLE設定構造体sf_ble_cfg_tへのポインタ |
|        |         | ( <u>sf_ble_cfg</u> を参照)   |

#### 戻り値:

SSPエラーステータス

#### 関数プロトタイプ:

ssp\_err\_t (\*open)(sf\_ble\_ctrl\_t \* const p\_ctrl, const sf\_ble\_cfg\_t \* p\_cfg);

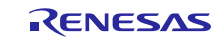

# **3.1.2** close

## 説明:

本APIはインタフェースを終了(de-initialize)、BLEモジュールを低消費電力モードにするか電源オフにす ることが可能です。また、BLEモジュールドライバにおいて、ドライバを閉じ、ドライバリンクを無効に し、割り込みを禁止します。

| パラメータ名 | 方向 | 内容                                              |
|--------|----|-------------------------------------------------|
| p_ctrl | In | BLEモジュールの制御部へのポインタ<br>( <u>sf_ble_ctrl</u> を参照) |

## 戻り値:

SSPエラーステータス

## 関数プロトタイプ:

ssp\_err\_t (\*close) (sf\_ble\_ctrl\_t \* const p\_ctrl);

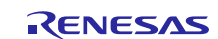

## 3.1.3 infoGet

## 説明:

本APIはBLEモジュール情報(チップセット情報、RSSI値など)を取得します。

| パラメータ名     | 方向  | 内容                        |
|------------|-----|---------------------------|
| p_ctrl     | In  | BLEモジュールの制御部へのポインタ        |
|            |     | ( <u>sf_ble_ctrl</u> を参照) |
| p_handle   | In  | 接続ハンドルへのポインタ              |
| p_ble_info | Out | モジュール情報へのポインタ             |

## 戻り値:

BLEモジュールから取得された以下の情報を返します。

- チップセット/ドライバ情報文字列
- RSSI値(符号なし16ビット整数)

## 関数プロトタイプ:

ssp\_err\_t (\*infoGet)(sf\_ble\_ctrl\_t \* const p\_ctrl, sf\_ble\_conn\_handle\_t \* p\_handle, sf\_ble\_inf
o\_t \* p\_ble\_info);

## 3.1.4 provisionGet

#### 説明:

provisionGet()関数は、BLE GAPプロビジョニング情報を取得します。

| パラメータ名             | 方向  | 内容                                              |
|--------------------|-----|-------------------------------------------------|
| p_ctrl             | In  | BLEモジュールの制御部へのポインタ<br>( <u>sf_ble_ctrl</u> を参照) |
| p_ble_provisioning | Out | 現在のプロビジョニング情報                                   |

## 戻り値:

以下のパラメータを返します。

- GAP名(Gap name)
- ブロードキャストモードフラグ(Broadcast mode flag)
- ボンディングモード(Bonding mode)
- セキュリティモード(Security mode)
- GAPロール(GAP role) (セントラル/マスタまたはペリフェラル/スレーブ)
- GAPユーザイベントコールバック(GAP user event callback)

## 関数プロトタイプ:

ssp\_err\_t (\*provisionGet)(sf\_ble\_ctrl\_t \* const p\_ctrl, sf\_ble\_provisioning\_t \* p\_ble\_provisi
oning);

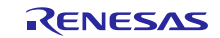

## 3.1.5 provisionSet

## 説明:

provisionSet()関数は、BLEモジュールをプロビジョニングします。

| パラメータ名             | 方向 | 内容                                              |
|--------------------|----|-------------------------------------------------|
| p_ctrl             | In | BLEモジュールの制御部へのポインタ<br>( <u>sf_ble_ctrl</u> を参照) |
| p_ble_provisioning | In | BLEプロビジョニング構造体へのポインタ                            |

## 戻り値:

SSPエラーステータス(SSP Error status)

#### 関数プロトタイプ:

ssp\_err\_t (\*provisionSet)(sf\_ble\_ctrl\_t \* const p\_ctrl, const sf\_ble\_provisioning\_t \* p\_ble\_pr
ovisioning);

#### **3.1.6** scan

## 説明:

本APIは利用可能なBLEデバイスをスキャンし、呼び出し元にリストを返します。

| パラメータ名      | 方向      | 内容                                              |
|-------------|---------|-------------------------------------------------|
| p_ctrl      | In      | BLEモジュールの制御部へのポインタ<br>( <u>sf_ble_ctr1</u> を参照) |
| p_scan      | Out     | スキャン構造体へのポインタ                                   |
| P_cnt       | In, Out | スキャンされたBLEデバイス数へのポイ<br>ンタ                       |
| P_scan_info | In      | スキャン情報構造体へのポインタ                                 |

## 戻り値:

scan() 関数は、BLEモジュールによって以下のパラメータでスキャンされたBLEデバイスのリストを返します。

- 48ビットBluetoothアドレス
- RSSI
- スキャンデータ

#### 関数プロトタイプ:

ssp\_err\_t (\*scan)(sf\_ble\_ctrl\_t \* const p\_ctrl, sf\_ble\_scan\_t \* p\_scan, uint8\_t \* p\_cnt, sf\_b
le\_scan\_info\_t \* p\_scan\_info);

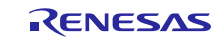

# **3.1.7** advertisementStart

## 説明:

advertisementStart() 関数は、アドバタイジング(advertisement)を開始します。

| パラメータ名      | 方向 | 内容                                              |
|-------------|----|-------------------------------------------------|
| p_ctrl      | In | BLEモジュールの制御部へのポインタ<br>( <u>sf_ble_ctrl</u> を参照) |
| p_advt_info | In | アドバタイジング情報構造体へのポ<br>インタ                         |

## 戻り値:

SSPエラーステータス(SSP Error status)

## 関数プロトタイプ:

ssp\_err\_t (\*advertisementStart)(sf\_ble\_ctrl\_t \* const p\_ctrl, sf\_ble\_adv\_info\_t \* const p\_advt
\_info);

## 3.1.8 advertisementStop

## 説明:

advertisementStop()関数は、アドバタイジングを停止します。

| パラメータ名 | 方向 | 内容                                              |
|--------|----|-------------------------------------------------|
| p_ctrl | In | BLEモジュールの制御部へのポインタ<br>( <u>sf_ble_ctrl</u> を参照) |

## 戻り値:

SSPエラーステータス

## 関数プロトタイプ:

ssp\_err\_t (\*advertisementStop) (sf\_ble\_ctrl\_t \* const p\_ctrl);

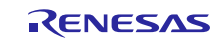

## 3.1.9 whitelistAdd

## 説明:

whitelistAdd()関数は、アドバタイジング、スキャン、および接続の各要求に関するホワイトリスト(white list)にデバイスを追加します。

| パラメータ名    | 方向 | 内容                                              |
|-----------|----|-------------------------------------------------|
| p_ctrl    | In | BLEモジュールの制御部へのポインタ<br>( <u>sf_ble_ctrl</u> を参照) |
| p_bd_addr | In | BLEアドレスへのポインタ                                   |

#### 戻り値:

SSPエラーステータス

## 関数プロトタイプ:

ssp\_err\_t (\*whitelistAdd)(sf\_ble\_ctrl\_t \* const p\_ctrl, const uint8\_t \* p\_bd\_addr);

#### 3.1.10 whitelistDel

#### 説明:

whitelistDel()関数は、アドバタイジング、スキャン、および接続の各要求に関するホワイトリストからデバイスを削除します。

| パラメータ名    | 方向 | 内容                                              |
|-----------|----|-------------------------------------------------|
| p_ctrl    | In | BLEモジュールの制御部へのポインタ<br>( <u>sf_ble_ctrl</u> を参照) |
| p_bd_addr | In | BLEアドレスへのポインタ                                   |

#### 戻り値:

SSPエラーステータス

#### 関数プロトタイプ:

ssp\_err\_t (\*whitelistDel)(sf\_ble\_ctrl\_t \* const p\_ctrl, const uint8\_t \*
p\_bd\_addr);

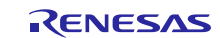

## 3.1.11 bondingStart

## 説明:

bondingStart() 関数は、リモートデバイス(remote device) とのボンディングを開始します。

| パラメータ名    | 方向 | 内容                                              |
|-----------|----|-------------------------------------------------|
| p_ctrl    | In | BLEモジュールの制御部へのポインタ<br>( <u>sf_ble_ctrl</u> を参照) |
| p_bd_addr | In | BLEアドレスへのポインタ                                   |
| p_handle  | In | 接続ハンドルへのポインタ                                    |

## 戻り値:

SSPエラーステータス

## 関数プロトタイプ:

## 3.1.12 bondingResponse

## 説明:

bondingResponse()関数は、ボンディング要求に応答します。

| パラメータ名         | 方向 | 内容                                              |
|----------------|----|-------------------------------------------------|
| p_ctrl         | In | BLEモジュールの制御部へのポインタ<br>( <u>sf_ble_ctrl</u> を参照) |
| p_bd_addr      | In | BLEアドレスへのポインタ                                   |
| p_handle       | In | 接続ハンドルへのポインタ                                    |
| P_bonding_resp | In | ボンディングアドレスへのポインタ                                |

#### **戻り値**:SSPエラーステータス

## 関数プロトタイプ:

ssp\_err\_t (\*bondingResponse)(sf\_ble\_ctrl\_t \* const p\_ctrl,

sf\_ble\_conn\_handle\_t \* p\_handle, const uint8\_t \* p\_bd\_addr,

sf\_ble\_bonding\_response\_t \* p\_bonding\_resp);

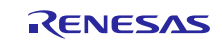

## 3.1.13 connect

## 説明:

connect() 関数は、リモートデバイスに接続します。

| パラメータ名   | 方向  | 内容                                              |
|----------|-----|-------------------------------------------------|
| p_ctrl   | In  | BLEモジュールの制御部へのポインタ<br>( <u>sf_ble_ctrl</u> を参照) |
| P_conn   | In  | 接続情報へのポインタ                                      |
| p_handle | Out | 接続ハンドルへのポインタ                                    |

#### 戻り値:

接続ハンドルを返します。

#### 関数プロトタイプ:

#### 3.1.14 disconnect

説明:

disconnect()関数は、リモートデバイスから切断します。

| パラメータ名   | 方向  | 内容                                              |
|----------|-----|-------------------------------------------------|
| p_ctrl   | In  | BLEモジュールの制御部へのポインタ<br>( <u>sf_ble_ctrl</u> を参照) |
| p_handle | Out | 接続ハンドルへのポインタ                                    |

#### 戻り値:

接続ハンドルを返します。

## 関数プロトタイプ:

## **3.1.15** listen

説明:

listen()関数は、リモートデバイスからの接続要求をリッスンします。

| パラメータ名 | 方向 | 内容                        |
|--------|----|---------------------------|
| p_ctrl | In | BLEモジュールの制御部へのポインタ        |
|        |    | ( <u>sf_ble_ctrl</u> を参照) |

## 戻り値:

接続ハンドルを返します(Returns the connection handle)

#### 関数プロトタイプ:

ssp\_err\_t (\*listen)(sf\_ble\_ctrl\_t \* const p\_ctrl);

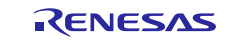

## 3.2 BLE GATT API

## **3.2.1** gattCharWriteLocal

説明:

gattCharWriteLocal()関数は、ローカルGATTデータベースを更新します。

| パラメータ名      | 方向 | 内容                                              |
|-------------|----|-------------------------------------------------|
| p_ctrl      | In | BLEモジュールの制御部へのポイン<br>タ( <u>sf_ble_ctrl</u> を参照) |
| Char_handle | In | 特性ハンドル                                          |
| Data_length | In | 書き込むデータ長                                        |
| P_data      | In | データへのポインタ                                       |

#### 戻り値:

SSPエラーステータス

#### 関数プロトタイプ:

## 3.2.2 gattServiceDiscovery

#### 説明:

gattServiceDiscovery() 関数は、リモートデバイスのGATTサービスを発見します。

| パラメータ名                | 方向      | 内容                                                                         |
|-----------------------|---------|----------------------------------------------------------------------------|
| p_ctrl                | In      | BLEモジュールの制御部へのポインタ<br>( <u>sf_ble_ctrl</u> を参照)                            |
| P_handle              | In      | 接続ハンドル                                                                     |
| P_sf_ble_svc_dscv_req | In      | サービス発見要求へのポインタ                                                             |
| P_sf_ble_svc_dscv_rsp | Out     | サービス発見応答へのポインタ                                                             |
| P_rsp_cnt             | In, Out | 入力サイズ(応答に格納される可能性がある<br>サービス発見結果の最大数を指定)、出力<br>(応答に格納されるサービス発見結果の数を<br>指定) |

#### 戻り値:

サービス発見応答へのポインタ、出力(応答に格納されるサービス発見結果の数を指定)を返します。

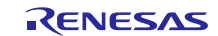

## 関数プロトタイプ:

| ssp_err_t | (* gattServiceDiscovery) (sf_ble_ctrl_t * const p_ctrl, |
|-----------|---------------------------------------------------------|
|           | sf_ble_conn_handle_t * p_handle,                        |
|           | sf_ble_service_discovery_req_t const                    |
|           | <pre>* const p_sf_ble_svc_dscv_req,</pre>               |
|           | <pre>sf_ble_service_discovery_rsp_t *</pre>             |
|           | <pre>const p_sf_ble_svc_dscv_rsp,</pre>                 |
|           | uint32_t * const p_rsp_cnt);                            |

## 3.2.3 gattCharDiscovery

## 説明:

gattCharDiscovery()関数は、リモートデバイス(remote device)のGATT特性を発見します。

| パラメータ名                 | 方向      | 内容                                                                         |
|------------------------|---------|----------------------------------------------------------------------------|
| p_ctrl                 | In      | BLEモジュールの制御部へのポインタ<br>( <u>sf_ble_ctrl</u> を参照)                            |
| P_handle               | In      | 接続ハンドル(Connection handle)                                                  |
| P_sf_ble_char_dscv_req | In      | 特性発見要求へのポインタ(Pointer to char<br>acteristics discovery request)             |
| P_sf_ble_char_dscv_rsp | Out     | 特性発見応答へのポインタ(Pointer to char<br>acteristics discovery response)            |
| P_rsp_cnt              | In, Out | 入力サイズ(応答に格納される可能性がある<br>サービス発見結果の最大数を指定)、出力<br>(応答に格納されるサービス発見結果の数を<br>指定) |

## 戻り値:

特性発見応答(characteristics discovery response)へのポインタ、出力(応答に格納される特性発見結果の数を指定)を返します。

## 関数プロトタイプ:

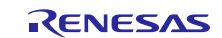

## 3.2.4 gattCharDescDiscovery

#### 説明:

gattCharDescDiscovery()関数は、リモートデバイスのGATT特性ディスクリプタ(GATT characteristic desc riptor)を発見します。

| パラメータ名                     | 方向      | 内容                                                                         |
|----------------------------|---------|----------------------------------------------------------------------------|
| p_ctrl                     | In      | BLEモジュールの制御部へのポインタ<br>( <u>sf_ble_ctrl</u> を参照)                            |
| P_handle                   | In      | 接続ハンドル                                                                     |
| Start_handle               | In      | 発見で使用されるハンドル範囲のセットの<br>開始ハンドル                                              |
| End_handle                 | In      | 発見で使用されるハンドル範囲のセットの<br>終了ハンドル                                              |
| P_sf_ble_chardesc_dscv_rsp | Out     | 特性ディスクリプタ発見応答へのポインタ                                                        |
| P_rsp_cnt                  | In, Out | 入力サイズ(応答に格納される可能性があ<br>るサービス発見結果の最大数を指定)、出<br>力(応答に格納されるサービス発見結果の<br>数を指定) |

## 戻り値:

特性ディスクリプタ発見応答(characteristics discovery response)へのポインタを返します。

## 関数プロトタイプ:

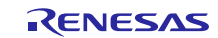

## **3.2.5** gattCharWrite

## 説明:

gattCharWrite()関数は、リモートデバイスのGATT特性(GATT characteristics)を書き込みます。

| パラメータ名           | 方向 | 内容                                              |
|------------------|----|-------------------------------------------------|
| p_ctrl           | In | BLEモジュールの制御部へのポインタ<br>( <u>sf_ble_ctrl</u> を参照) |
| P_handle         | In | 接続ハンドル                                          |
| P_char_write_req | In | 特性書き込み要求へのポインタ                                  |

## 戻り値:

SSPエラーステータス

## 関数プロトタイプ:

ssp\_err\_t (\* gattCharWrite)(sf\_ble\_ctrl\_t \* const p\_ctrl,

sf\_ble\_conn\_handle\_t \* p\_handle, sf\_ble\_char\_write\_req\_t const \* const p\_char\_write\_req);

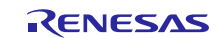

## 3.2.6 gattCharRead

## 説明:

gattCharRead() 関数は、リモートデバイスのGATT特性を読み出します。

| パラメータ名          | 方向  | 内容                                              |
|-----------------|-----|-------------------------------------------------|
| p_ctrl          | In  | BLEモジュールの制御部へのポインタ<br>( <u>sf_ble_ctrl</u> を参照) |
| P_handle        | In  | 接続ハンドル                                          |
| P_char_read_req | In  | 特性読み出し要求へのポインタ                                  |
| P_char_read_rsp | Out | 特性読み出し応答へのポインタ                                  |

## 戻り値:

特性読み出し応答へのポインタを返します。

## 関数プロトタイプ:

ssp\_err\_t (\* gattCharRead) (sf\_ble\_ctrl\_t \* const p\_ctrl,

sf\_ble\_conn\_handle\_t \* p\_handle, sf\_ble\_char\_read\_req\_t const \* const p\_char\_read\_req, sf\_ble\_char\_read\_rsp\_t \* const p\_char\_read\_rsp);

## **3.2.7** gattCharExecuteWrite

## 説明:

gattCharExecuteWrite()関数は、リモートデバイスのGATT特性に対する書き込み(コミット:commit)を実行します。

| パラメータ名       | 方向 | 内容                                              |
|--------------|----|-------------------------------------------------|
| p_ctrl       | In | BLEモジュールの制御部へのポインタ<br>( <u>sf_ble_ctrl</u> を参照) |
| P_handle     | In | 接続ハンドル                                          |
| Execute_flag | In | 保留中の書き込みを実行するか取り消<br>すかを指定するフラグ                 |

## 戻り値:

SSPエラーステータス

## 関数プロトタイプ:

ssp\_err\_t (\* gattCharExecuteWrite)(sf\_ble\_ctrl\_t \* const p\_ctrl,

sf\_ble\_conn\_handle\_t \* p\_handle, sf\_ble\_execute\_write\_t execute\_flag);

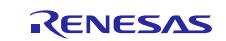

# 3.2.8 gattSendNotify

## 説明:

gattSendNotify()関数は、ローカルGATTサーバからリモートGATTクライアントにノーティフィケーション(n otification)を送信します。

| パラメータ名      | 方向 | 内容                                              |
|-------------|----|-------------------------------------------------|
| p_ctrl      | In | BLEモジュールの制御部へのポインタ<br>( <u>sf_ble_ctrl</u> を参照) |
| P_handle    | In | 接続ハンドル                                          |
| Char_handle | In | 通知される値を持つ特性ハンドル                                 |

## 戻り値:

SSPエラーステータス

## 関数プロトタイプ:

ssp\_err\_t (\* gattSendNotify)(sf\_ble\_ctrl\_t \* const p\_ctrl,

sf\_ble\_conn\_handle\_t \* p\_handle, uint16\_t char\_handle);

R30AN0309JU0104 Rev. 1. 04 2018. 7. 25

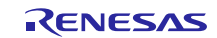

## **3.2.9** gattSendIndicate

## 説明:

gattSendIndicate() 関数は、ローカルGATTサーバからリモートGATTクライアントにインディケーション(ind ication)を送信します。

| パラメータ名      | 方向 | 内容                                              |
|-------------|----|-------------------------------------------------|
| p_ctrl      | In | BLEモジュールの制御部へのポインタ<br>( <u>sf_ble_ctrl</u> を参照) |
| P_handle    | In | 接続ハンドル                                          |
| Char_handle | In | インディケートされる値を持つ特性<br>ハンドル                        |

#### 戻り値:

SSPエラーステータス

## 関数プロトタイプ:

## **3.2.10** gattWriteResponse

#### 説明:

gattWriteResponse()関数は、リモートGATTクライアントからの書き込み特性値要求(characteristics valu e request)に応答します。

| パラメータ名     | 方向 | 内容                                              |
|------------|----|-------------------------------------------------|
| p_ctrl     | In | BLEモジュールの制御部へのポインタ<br>( <u>sf_ble_ctrl</u> を参照) |
| P_handle   | In | 接続ハンドル                                          |
| handle     | In | 書き込み操作に使用される特性ハン<br>ドル                          |
| Error_code | In | 応答で送信される特性書き込み操作<br>エラーコード                      |

#### 戻り値:

SSPエラーステータス

関数プロトタイプ:

ssp\_err\_t (\* gattWriteResponse)(sf\_ble\_ctrl\_t \* const p\_ctrl,

sf\_ble\_conn\_handle\_t \* p\_handle, uint16\_t handle, sf\_ble\_attribute\_error\_code\_t error\_code);

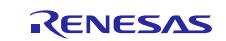

## **3.3** オンボードプロファイルAPI (On-Board Profiles APIs)

## 3.3.1 open

## 説明:

本APIはデータ転送のインタフェースを初期化します。

| パラメータ名 | 方向      | 内容                                                                 |
|--------|---------|--------------------------------------------------------------------|
| p_ctrl | In, Out | BLEモジュールの制御部(control blo<br>ck)へのポインタ<br>( <u>sf_ble_ctrl</u> を参照) |
| P_cfg  | In      | BLE設定構造体(BLE configuration s<br>tructure)へのポインタ                    |

## 戻り値:

SSPエラーステータス

#### 関数プロトタイプ:

#### **3.3.2** close

#### 説明:

本APIはインタフェースを終了(de-initialize)、低消費電力モードにするか電源オフにすることが可能で す。ドライバを閉じ、ドライバリンクを無効にし、割り込みを禁止します。

| パラメータ名 | 方向 | 内容                                                                 |
|--------|----|--------------------------------------------------------------------|
| p_ctrl | In | BLEモジュールの制御部(control blo<br>ck)へのポインタ( <u>sf_ble_ctrl</u> を参<br>照) |

## 戻り値:

SSPエラーステータス

## 関数プロトタイプ:

ssp\_err\_t (\*close) (sf\_ble\_onboard\_profile\_ctrl\_t \* const p\_ctrl);

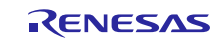

## 3.3.3 onbpEnable

## 説明:

onbpEnable() 関数は、サーバモードまたはクライアントモードのプロファイルを有効にします。

| パラメータ名   | 方向      | 内容                                     |
|----------|---------|----------------------------------------|
| p_ctrl   | In, Out | BLEモジュールの制御部へのポインタ<br>(sf_ble_ctrlを参照) |
| P_handle | In      | 接続ハンドルへのポインタ                           |
| Profile  | In      | 有効にするプロファイルタイプ                         |
| P_prf_cb | In      | プロファイルのユーザコールバック                       |
| Sec      | In      | プロファイルのセキュリティタイプ                       |

## 戻り値:

SSPエラーステータス

## 関数プロトタイプ:

## 3.3.4 onbpServerWriteData

#### 説明:

onbpServerWriteData()関数は、ローカルデータベース(local database)で特性の値を更新します(update t he value of the characteristics)。

| パラメータ名          | 方向 | 内容                                              |
|-----------------|----|-------------------------------------------------|
| p_ctrl          | In | BLEモジュールの制御部へのポインタ<br>( <u>sf_ble_ctrl</u> を参照) |
| P_handle        | In | 接続ハンドル(connection handle)への<br>ポインタ             |
| Profile         | In | プロファイルタイプ(Profile Type)                         |
| characteristics | In | プロファイル特性(Profile characteri<br>stics)           |
| P_data          | In | データへのポインタ                                       |

#### 戻り値:

SSPエラーステータス

## 関数プロトタイプ:

ssp\_err\_t (\*onbpServerWriteData)(sf\_ble\_onboard\_profile\_ctrl\_t \* const

p\_ctrl, sf\_ble\_conn\_handle\_t \*
p\_handle, sf\_onbp\_t profile,
sf\_ble\_onbp\_char\_t characteristics,
const void \* p\_data);

R30AN0309JU0104 Rev. 1. 04 2018. 7. 25

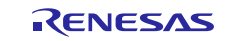

## **3.3.5** onbpServerSendNotification 説明:

onbpServerSendNotification()関数は、ノーティフィケーション(notification)を送信します。

| パラメータ名          | 方向 | 内容                                              |
|-----------------|----|-------------------------------------------------|
| p_ctrl          | In | BLEモジュールの制御部へのポインタ<br>( <u>sf_ble_ctrl</u> を参照) |
| P_handle        | In | 接続ハンドルへのポインタ                                    |
| Profile         | In | プロファイルタイプ                                       |
| characteristics | In | プロファイル特性                                        |
| P_data          | In | データへのポインタ                                       |

## 戻り値:

SSPエラーステータス

## 関数プロトタイプ:

## 3.3.6 onbpServerSendIndication

## 説明:

onbpServerSendIndication() 関数は、インディケーション(indication)を送信します。

| パラメータ名          | 方向 | 内容                                     |
|-----------------|----|----------------------------------------|
| p_ctrl          | In | BLEモジュールの制御部へのポインタ<br>(sf_ble_ctrlを参照) |
| P_handle        | In | 接続ハンドルへのポインタ                           |
| Profile         | In | プロファイルタイプ                              |
| characteristics | In | プロファイル特性                               |
| P_data          | In | データへのポインタ                              |

## 戻り値:

SSPエラーステータス

## 関数プロトタイプ:

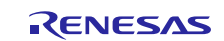

## **3.3.7** onbpClientWriteCCCD 説明:

onbpClientWriteCCCD()関数は、リモートデバイスのクライアント設定制御ディスクリプタ(Client Configu ration Control Descriptor)を設定します。

| パラメータ名    | 方向 | 内容                                              |
|-----------|----|-------------------------------------------------|
| p_ctrl    | In | BLEモジュールの制御部へのポインタ<br>( <u>sf_ble_ctrl</u> を参照) |
| P_handle  | In | 接続ハンドルへのポインタ(Pointer t<br>o connection handle)  |
| Profile   | In | プロファイルタイプ(Profile type)                         |
| Cccd_char | In | CCCDコード                                         |
| Cccd_val  | In | CCCDの設定データ(Configuration dat<br>a of CCCD)      |

## 戻り値:

SSPエラーステータス

## 関数プロトタイプ:

ssp\_err\_t (\*onbpClientWriteCCCD) (sf\_ble\_onboard\_profile\_ctrl\_t \* const

p\_ctrl, sf\_ble\_conn\_handle\_t \*
p\_handle, sf\_onbp\_t profile,
sf\_ble\_onbp\_char\_t cccd\_char,
 sf\_ble\_cccd\_val\_t cccd\_val);

## **3.3.8** onbpDisable

## 説明:

onbpDisable()関数は、サーバモードおよびクライアントモードのプロファイルを無効(disable)にします。

| パラメータ名   | 方向 | 内容                        |
|----------|----|---------------------------|
| p_ctrl   | In | BLEモジュールの制御部へのポインタ        |
|          |    | ( <u>sf_ble_ctrl</u> を参照) |
| P_handle | In | 接続ハンドルへのポインタ              |
| Profile  | In | 無効にするプロファイルタイプ(Profi      |
|          |    | le type to disable )      |

## 戻り値:

SSPエラーステータス

## 関数プロトタイプ:

sf\_onbp\_t profile);

## **3.3.9** onbpClientReadChar

#### 説明:

onbpClientReadChar()関数は、プロファイルまたはサービスに対応するGATT特性(GATT characteristics)を 読み出します。

R30AN0309JU0104 Rev. 1. 04 2018. 7. 25

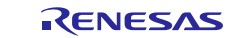

| パラメータ名          | 方向 | 内容                                              |
|-----------------|----|-------------------------------------------------|
| p_ctrl          | In | BLEモジュールの制御部へのポインタ<br>( <u>sf_ble_ctrl</u> を参照) |
| P_handle        | In | 接続ハンドルへのポインタ                                    |
| Profile         | In | プロファイルタイプ                                       |
| Characteristics | In | プロファイル特性                                        |

## 戻り値:

SSPエラーステータス

## 関数プロトタイプ:

## 3.3.10 onbpClientWriteChar

#### 説明:

onbpClientWriteChar()関数は、プロファイルまたはサービスに対応するGATT特性を書き込みます。

| パラメータ名          | 方向 | 内容                                              |
|-----------------|----|-------------------------------------------------|
| p_ctrl          | In | BLEモジュールの制御部へのポインタ<br>( <u>sf_ble_ctrl</u> を参照) |
| P_handle        | In | 接続ハンドルへのポインタ                                    |
| Profile         | In | プロファイルタイプ                                       |
| Characteristics | In | GATT特性コード                                       |
| P_data          | In | データへのポインタ                                       |

## 戻り値:

SSPエラーステータス

#### 関数プロトタイプ:

p\_handle, sf\_onbp\_t profile, sf\_ble\_onbp\_char\_t characteristics, const void \* p\_data);

# 4. アプリケーションへのBLEフレームワークの組み込み (Including BLE Framework in an Application)

本項は、Renesas e<sup>2</sup> studio ISDEおよびSynergyソフトウェアパッケージ (SSP) に関して、ある程度経験が あるユーザを前提としています。本項の手順に進む前に、SSP 1.4.0ユーザーズマニュアル(SSP 1.4.0 Use r's Manual)の手順に従ってBlinkyプロジェクトをビルドおよび実行してください。そうすることで、e2 s tudio ISDEおよびSSPに慣れることができます。

*SSP 1.4.0ユーザーズマニュアル*はRenesas Synergy<sup>®</sup>ウェブ (<u>https://www.renesas.com/ja-jp/products/sy</u> <u>nergy/software/ssp.html</u>) からダウンロードすることが可能です。

以下の手順は、e<sup>2</sup> studio ISDEを使用するアプリケーションにSynergy BLEフレームワークを組み込むため に使用されます。

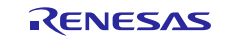

#### 手順1:RTOSを組み込んだ新規プロジェクトの作成

- 1. 「File」->「New」->「Synergy C Project」をクリックして、新規Synergyプロジェクトを作成しま す。
- 2. プロジェクト名を入力し、Synergyライセンスファイル(license file)を設定します。
- 3. ボード(たとえば、SK-S7G2、S7G2 SKなど)を選択します。
- 4. 「Project Template Selection」ウィンドウで「BSP」オプションを選択します。

|               |                  |        | e2 studio - Project Configuration (Synergy C Project)<br>Select the type of project you wish to create. |
|---------------|------------------|--------|----------------------------------------------------------------------------------------------------|
| Device Select | ion              |        | Project Template Selection                                                                              |
| SSP version:  | 1.4.0            | ~      | BSP<br>Base Board Support Parknes for the chosen Supersy Samily                                         |
| Board:        | S7G2 SK          | $\sim$ | [Reneses Synergy, 12.0 pack]                                                                            |
| Device:       | R7FS7G27H3A01CFC |        | Blinky<br>Binky project.                                                                                |
|               |                  |        | [RenewsSynergy,128pack]                                                                                 |
|               |                  |        | Threaded version of Blinky project.<br>Renerate Summy 3.2.0 packs                                       |

図3 Synergyプロジェクトの作成

#### 手順2:新規スレッドの作成とBLEフレームワークの組み込み

- BLEフレームワークはThreadXに準拠しています。アプリケーションにBLEフレームワークを組み込むには、新規スレッド(new thread)を作成し、BLEフレームワークモジュール(BLE framework module)を組み込みます。
- 2. 「Thread」タブを選択し、「+」記号をクリックして新規スレッドを作成します。
- 3. スレッドプロパティについては、以下の表を参照してください。

表1 スレッドプロパティ(Thread Properties)

| プロパティ            | デフォルト値      | 内容                                                                                                    |
|------------------|-------------|----------------------------------------------------------------------------------------------------|
| シンボル             | New_thread0 | スレッドのシンボル名。この名前はスレッドフ<br>ァイルの作成に使用されます。シンボルがテン<br>プレートに設定されている場合、スレッドファ<br>イルはtemplate_entry.cとして作成されます。 |
| 名前               | New_thread  | 作成されたスレッドの名前                                                                                             |
| スタックサイズ          | 1024        | このスレッドのスタックサイズ (バイト単位)                                                                                   |
| 優先度              | 1           | このスレッドの優先度                                                                                               |
| オートスタート          | 有効          | 有効の場合、スレッドは作成後に実行を開始し<br>ます。<br>無効の場合、スレッドは作成後に実行されませ<br>ん。ユーザは必要に応じて開始する必要があり<br>ます。                    |
| タイムスライス間隔(tick数) | 1           | スレッド実行間隔(tick単位)                                                                                         |

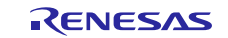

4. 以下の図は、BLEスレッドの作成方法およびプロパティの更新方法に関する例を示しています。

| Thread                                          | S                                                                                                    |                                                                     |
|-------------------------------------------------|----------------------------------------------------------------------------------------------------|---------------------------------------------------------------------|
| Threads                                         |                                                                                                    | Sta                                                                 |
| HAL/<br>g_cg<br>g_io<br>g_fn<br>@ BLE T<br>g_sf | Common<br>gc CGC Driver on r_cgc<br>port I/O Port Driver on r_ioport<br>ni FMI Driver on r_fmi<br>Thread<br>_ble_onboard_profile0 On-Board Profile on RL78G1D BL | E Framework                                                         |
| Properti                                        | ies 🔀 🎅 Problems                                                                                                    |                                                                     |
| Properti                                        | ies 🛛 🖳 Problems                                                                                                    |                                                                     |
| Properti<br>BLE Three<br>Settings               | ies 🛛 🖳 Problems<br>ead<br>Property<br>V Thread                                                                                                    | Value                                                               |
| Properti<br>BLE Three<br>Settings               | ies 🛛 🖳 Problems<br>ead<br>Property<br>V Thread<br>Symbol                                                                                                    | Value<br>ble_thread                                                 |
| Properti                                        | ies 🛛 🔐 Problems<br>ead<br>Property<br>V Thread<br>Symbol<br>Name                                                                                                | Value Value ble_thread BLE Thread                                   |
| Properti                                        | ies 🕅 Problems<br>ead<br>Property<br>V Thread<br>Symbol<br>Name<br>Stack size (bytes)                                                                            | Value<br>Value<br>ble_thread<br>BLE Thread<br>1024                  |
| Properti<br>BLE Three<br>Settings               | ies 🛛 🔐 Problems<br>ead<br>Property<br><ul> <li>Thread</li> <li>Symbol</li> <li>Name</li> <li>Stack size (bytes)</li> <li>Priority</li> </ul>                    | Value<br>Value<br>ble_thread<br>BLE Thread<br>1024<br>1             |
| Properti<br>BLE Three<br>Settings               | ies 🛛 Roblems ead Property V Thread Symbol Name Stack size (bytes) Priority Auto start                                                                           | Value<br>Value<br>ble_thread<br>BLE Thread<br>1024<br>1<br>Lenabled |

図4 BLEスレッドの作成と「Properties」タブ

#### 手順3:BLEフレームワークの追加

- 1. 新規作成されたBLEスレッドをクリックします。「BLE Thread Stacks」ウィンドウで、「+」記号をク リックしてBLEフレームワークを追加します。
- 2. 「Framework」->「Networking」->「BLE」->「On-Board Profile on RL78G1D BLE Framework」を選択 します。

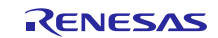

| BLE Thread Stacks                          |   |                                                     |   |              |   | ลิต       |   |
|--------------------------------------------|---|-----------------------------------------------------|---|--------------|---|-----------|---|
|                                            |   |                                                     | - |              |   | Driver    |   |
|                                            |   |                                                     |   | Analog       | > | Framework |   |
|                                            |   |                                                     |   | Audio        | > | X-Ware    |   |
|                                            |   |                                                     |   | Connectivity | > |           | T |
|                                            |   |                                                     |   | File System  | > |           |   |
|                                            |   |                                                     |   | Graphics     | > |           |   |
|                                            |   |                                                     |   | Input        | > |           |   |
| On-Board Profile on RL78G1D BLE Framework  |   | BLE                                                 | > | Networking   | > |           |   |
| RL78G1D BLE GAP and GATT on sf_ble_rl78g1d |   | Wi-Fi                                               | > | Services     | > |           |   |
|                                            | - | NetX Port ETHER on sf_el_nx                         |   | USB          | > |           |   |
| ,                                          | - | [DEPRECATED] NetX Telnet Server on nx_telnet_server | - |              |   |           |   |
|                                            | - | [DEPRECATED] NetX on nx                             |   |              |   |           |   |
|                                            | _ |                                                     |   |              |   |           |   |
| 1 1                                        |   |                                                     |   |              |   | 34        |   |

図5 BLEフレームワークの追加

- 3. BLEフレームワークはSSP通信フレームワークモジュールを使用して、BLEハードウェアモジュールの下 層部と通信します。通信では、BLEハードウェアモジュール下層部との通信にUART/USBを使用します。
- 4. 「Add Communication Framework」ボックス->「New」をクリックし、「Communications Framework on sf\_uart\_comms」を選択します。

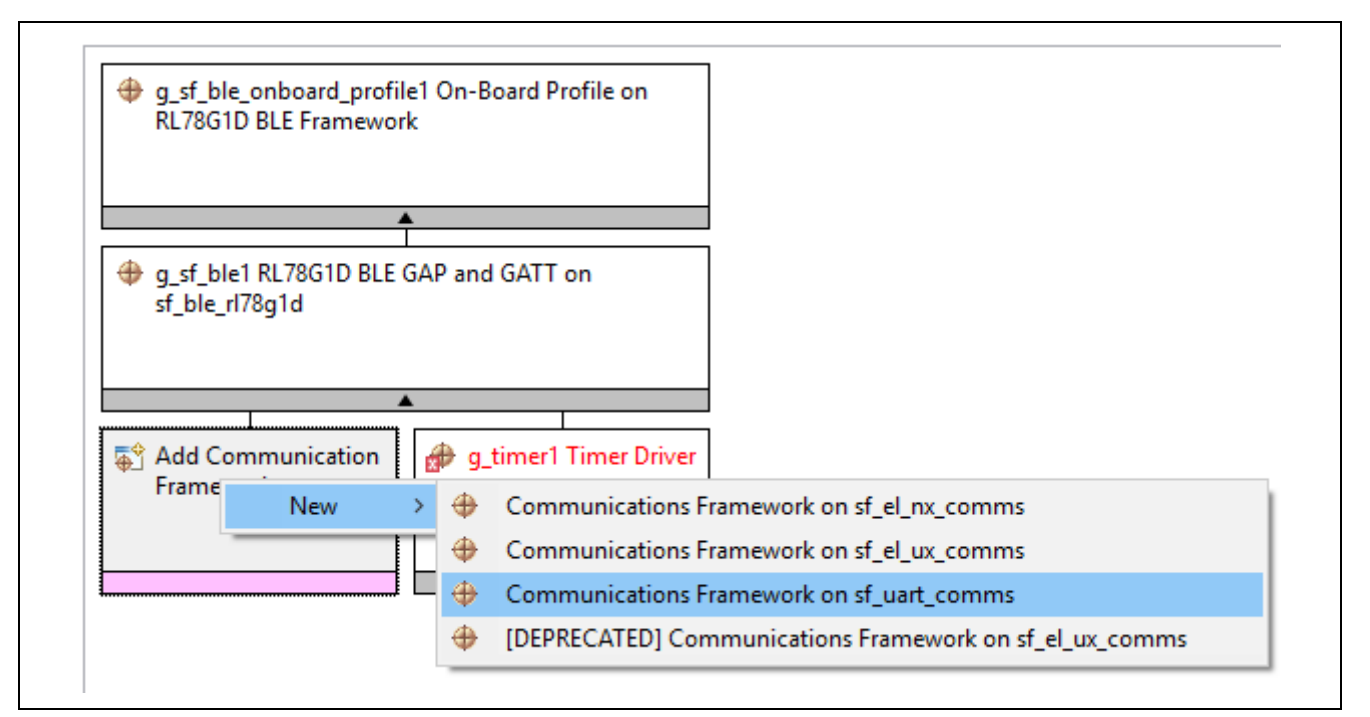

図6 通信フレームワークの追加

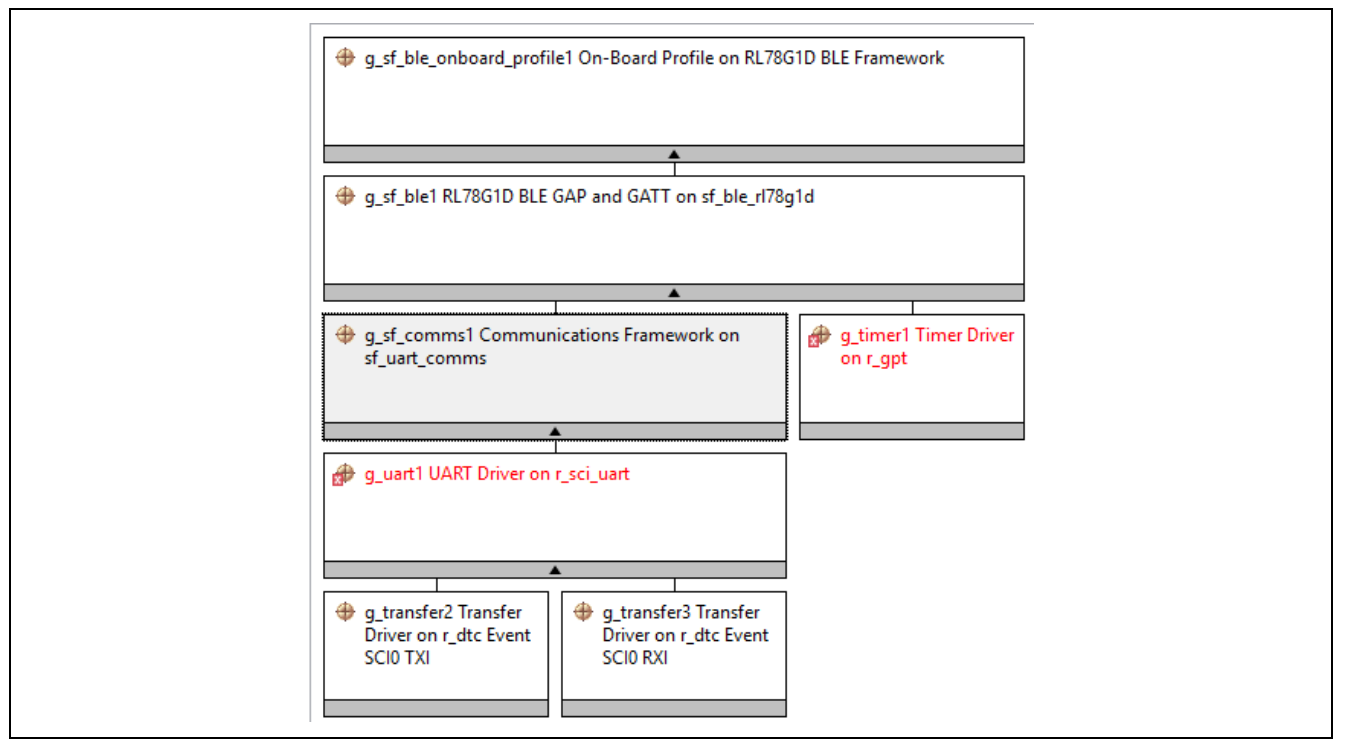

図7 追加された通信フレームワーク

5. BLEフレームワークモジュールの設定 (Configurating BLE Framework Module)

本項では、BLEフレームワークモジュールに対応する設定パラメータについて詳しく説明します。

| g_sf_ble_onboard_s | rofile0 On-Board Profile on RL78G1D BLE Framework                                                                                                    |                                                                                                |
|--------------------|----------------------------------------------------------------------------------------------------|------------------------------------------------------------------------------------------------|
|                    |                                                                                                    |                                                                                                |
|                    |                                                                                                    |                                                                                                |
| g_sf_ble0 RL78G1D  | BLE GAP and GATT on st_ble_rf78g1d                                                                                                    |                                                                                                |
|                    |                                                                                                    |                                                                                                |
|                    |                                                                                                    |                                                                                                |
|                    |                                                                                                    |                                                                                                |
| Properties         | 🛛 🚼 Problems                                                                                                    |                                                                                                |
|                    |                                                                                                    |                                                                                                |
| g_st_ble1 R        | L/8G1D BLE GAP and GATT on st_ble_r1/8g10                                                                                                    | 1                                                                                              |
| Sattings           | Property                                                                                                    | Value                                                                                          |
| Jet constinue      | ✓ Common                                                                                                    |                                                                                                |
| Information        | Parameter Checking                                                                                                    | Default (BSP)                                                                                  |
|                    | ✓ Module g sf ble1 RL78G1D BLE GAP and GATT on sf I                                                                                                    |                                                                                                |
|                    | 2                                                                                                    |                                                                                                |
|                    | Name                                                                                                    | a st ble1                                                                                      |
|                    | Name<br>Bluetooth Device Address(Restart Board after first                                                                                                    | g_st_ble1<br>{ 0x0.0x0.0x0.0x0.0x0.0x0.0x0                                                     |
|                    | Name<br>Bluetooth Device Address(Restart Board after first<br>Address Type                                                                                                    | g_st_ble1<br>{ 0x0,0x0,0x0,0x0,0x0,0x0,0x0<br>Public Address                                   |
|                    | Name<br>Bluetooth Device Address(Restart Board after first<br>Address Type<br>Scan Interval                                                                                                    | g_st_ble1<br>{ 0x0,0x0,0x0,0x0,0x0,0x0,0x0<br>Public Address<br>48                             |
|                    | Name<br>Bluetooth Device Address(Restart Board after first<br>Address Type<br>Scan Interval<br>Scan Window                                                                                         | g_st_ble1<br>{ 0x0,0x0,0x0,0x0,0x0,0x0,0x0<br>Public Address<br>48<br>48                       |
|                    | Name<br>Bluetooth Device Address(Restart Board after first<br>Address Type<br>Scan Interval<br>Scan Window<br>Maximum Connection Interval                                                          | g_st_ble1<br>{ 0x0,0x0,0x0,0x0,0x0,0x0,0x0<br>Public Address<br>48<br>48<br>40                 |
|                    | Name Bluetooth Device Address(Restart Board after first Address Type Scan Interval Scan Window Maximum Connection Interval Connection Slave Latency                                                | g_st_ble1<br>{ 0x0,0x0,0x0,0x0,0x0,0x0,0x0<br>Public Address<br>48<br>48<br>40<br>0            |
|                    | Name Bluetooth Device Address(Restart Board after first Address Type Scan Interval Scan Window Maximum Connection Interval Connection Slave Latency Supervision Timeout                            | g_st_ble1<br>{ 0x0,0x0,0x0,0x0,0x0,0x0,0x0<br>Public Address<br>48<br>48<br>40<br>0<br>80      |
|                    | Name Bluetooth Device Address(Restart Board after first Address Type Scan Interval Scan Window Maximum Connection Interval Connection Slave Latency Supervision Timeout BLE Driver Thread Priority | g_st_ble1<br>{ 0x0,0x0,0x0,0x0,0x0,0x0,0x0<br>Public Address<br>48<br>48<br>40<br>0<br>80<br>1 |

| プロパティ              | デフォルト値                   | 内容                                                                                                    |
|--------------------|--------------------------|----------------------------------------------------------------------------------------------------|
|                    | g sf ble0                | BLEフレームワークインスタンス(BLE framework insta                                                                                                    |
| - H H 4            | 8_01_0100                | nce)                                                                                                    |
| Bluetoothデバイスアドレ   | $\{0x0, 0x0, 0x0, 0x0, $ | Bluetoothデバイスアドレス(Bluetooth device addres                                                                                                    |
| ス                  | $0x0, 0x0, 0x0\}$        | s)                                                                                                    |
| アドレスタイプ            | パブリックアド<br>レス            | <ul> <li>アドレスタイプはランダムアドレス(Random address)<br/>またはパブリックアドレス(Public Address)のいずれ<br/>かになります。</li> <li>パブリックアドレス:これは、IEEEに登録された割り<br/>当て済みの24ビットOUI (Organizationally Unique Id<br/>entifier)を含むアドレスです。</li> <li>ランダムアドレス:これは、乱数で構成され、以下に<br/>示す3つのカテゴリのいずれかに属するアドレスです。</li> <li>静的アドレス(Static Address)</li> <li>解決不能プライベートアドレス</li> <li>(Non-Resolvable Private Address)</li> <li>解決可能プライベートアドレス</li> </ul> |
| コナ・ン胆痘             | 40                       | (Kesolvable Private Address)                                                                                                    |
| 人ヤヤン间隔             | 48                       | これはアトハタイシンクテータ (advertising data)を<br>受信する間隔であり、0.625ms単位です。許容範囲は2.<br>5~10240msです。                                                                                                    |
| スキャン期間             | 48                       | これは、アドバタイジングデータがスキャン間隔で受信される期間です。0.625ms単位です。許容範囲は2.5<br>~10240msです。                                                                                                    |
| 最大接続間隔             | 40                       | これは、接続確立の後にデータを定期的に送受信する<br>間隔です。1.25ms単位です。許容範囲は7.5ms~4sで<br>す。                                                                                                    |
| 接続スレーブレイテンシ        | 0                        | これは、データが接続間隔で送受信される期間です。<br>許容範囲は0~500msです。                                                                                                    |
| スーパービジョンタイム<br>アウト | 80                       | これは、ピアデバイス(peer device)からの応答が受信<br>されないときにリンクが失われたと見なされるタイム<br>アウト間隔です。10ms単位です。許容範囲は100ms~32<br>sです。                                                                                                    |
| BLEドライバスレッド優先<br>度 | 1                        | BLEドライバスレッド優先度<br>(BLE driver thread priority)                                                                                                    |
| BLEシリアルスレッド優先<br>度 | 1                        | BLEシリアルスレッド優先度<br>(BLE serial thread priority)                                                                                                    |

表2 BLEフレームワークモジュールの設定プロパティ

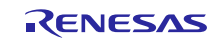

以下のスクリーンショットは、オンボード汎用BLEプロファイルフレームワーク(on-board generic BLE pro file framework)の設定プロパティ(configuration properties)を示しています。

| g st ble onboard pro   | file0 On-Board Profile on FL78G1D BLE Framework                                                                                                    |                                                                                            |
|------------------------|----------------------------------------------------------------------------------------------------|--------------------------------------------------------------------------------------------|
|                        |                                                                                                    |                                                                                            |
|                        | *                                                                                                    |                                                                                            |
| 🐵 a st ble0 RL78G10 BL | E GAP and GATT on st ble rf78g1d                                                                                                    |                                                                                            |
|                        |                                                                                                    |                                                                                            |
|                        |                                                                                                    |                                                                                            |
|                        | · · · · · ·                                                                                                    |                                                                                            |
| Properties             | 🔀 📳 Problems                                                                                                    |                                                                                            |
|                        |                                                                                                    |                                                                                            |
| a sf ble on            | hoard profile1 On-Board Profile on R                                                                                                    | 78G1D BLE Framework                                                                        |
| g_31_010_011           | board_prome r on-board r rome on re                                                                                                    | Erodito bee maniewon                                                                       |
| Settings               | Property                                                                                                    | Value                                                                                      |
| Information            | ✓ Common                                                                                                    |                                                                                            |
| mormation              | Parameter Checking                                                                                                    | Default (BSP)                                                                              |
|                        | Heart Rate Profile                                                                                                    | Disabled                                                                                   |
|                        | Alert Notification Profile                                                                                                    | Disabled                                                                                   |
|                        |                                                                                                    |                                                                                            |
|                        | Blood Pressure Profile                                                                                                    | Enabled                                                                                    |
|                        | Blood Pressure Profile<br>Find Me Profile                                                                                                    | Enabled<br>Enabled                                                                         |
|                        | Blood Pressure Profile<br>Find Me Profile<br>HID Over GATT Profile                                                                                                    | Enabled<br>Enabled<br>Disabled                                                             |
|                        | Blood Pressure Profile<br>Find Me Profile<br>HID Over GATT Profile<br>Health Thermometer Profile                                                                              | Enabled<br>Enabled<br>Disabled<br>Disabled                                                 |
|                        | Blood Pressure Profile<br>Find Me Profile<br>HID Over GATT Profile<br>Health Thermometer Profile<br>Phone Alert Status Profile                                                | Enabled<br>Enabled<br>Disabled<br>Disabled<br>Disabled                                     |
|                        | Blood Pressure Profile<br>Find Me Profile<br>HID Over GATT Profile<br>Health Thermometer Profile<br>Phone Alert Status Profile<br>Proximity Profile                           | Enabled<br>Enabled<br>Disabled<br>Disabled<br>Disabled<br>Disabled                         |
|                        | Blood Pressure Profile<br>Find Me Profile<br>HID Over GATT Profile<br>Health Thermometer Profile<br>Phone Alert Status Profile<br>Proximity Profile<br>Scan Parameter Profile | Enabled<br>Enabled<br>Disabled<br>Disabled<br>Disabled<br>Disabled<br>Disabled<br>Disabled |

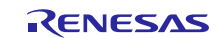

表3 オンボードプロファイルフレームワークの設定プロパティ

| プロパティ                    | デフォルト値       | 内容                              |
|--------------------------|--------------|---------------------------------|
| 心拍数プロファイル(Heart R        | 無効(Disabled) | BLE心拍数プロファイルは、必要に応じて有効また        |
| ate profile)             |              | は無効にすることが可能です。                  |
| アラートノーティフィケーシ            | 無効(Disabled) | BLEアラートノーティフィケーションプロファイル        |
| ョンプロファイル(Alert Not       |              | は、必要に応じて有効または無効にすることが可能         |
| ification profile)       |              | です。                             |
| 血圧プロファイル(Blood Pre       | 無効(Disabled) | BLE血圧プロファイルは、必要に応じて有効または        |
| sure Profile)            |              | 無効にすることが可能です。                   |
| ファインドミープロファイル            | 有効(Enabled)  | BLEファインドミープロファイルは、必要に応じて        |
| (Find meProfile)         |              | 有効または無効にすることが可能です。              |
| HID over GATTプロファイル      | 無効(Disabled) | BLE HID over GATTプロファイルは、必要に応じて |
|                          |              | 有効または無効にすることが可能です。              |
| 体温計プロファイル(Hearth         | 無効(Disabled) | BLE体温計プロファイルは、必要に応じて有効また        |
| Thermometer profile)     |              | は無効にすることが可能です。                  |
| フォンアラートステータスプ            | 無効(Disabled) | BLEフォンアラートステータスプロファイルは、必        |
| ロファイル(Phone Alert Sta    |              | 要に応じて有効または無効にすることが可能です。         |
| tus profile)             |              |                                 |
| 近接プロファイル(Proximity       | 無効(Disabled) | BLE近接プロファイルは、必要に応じて有効または        |
| profile)                 |              | 無効にすることが可能です。                   |
| スキャンパラメータプロファ            | 無効(Disabled) | BLEスキャンパラメータプロファイルは、必要に応        |
| イル(Scan Parameter profil |              | じて有効または無効にすることが可能です。            |
| e)                       |              |                                 |
| 時刻プロファイル(Time prof       | 無効(Disabled) | BLE時刻プロファイルは、必要に応じて有効または        |
| ile)                     |              | 無効にすることが可能です。                   |

# 6. BLEフレームワークモジュールアプリケーション例 (BLE Framework Module Aplicati on Example)

## 6.1 概要 (Overview)

本アプリケーションプロジェクト例は、Synergy BLEフレームワークのファインドミープロファイル動作(Fi nd Me Profile)を提示します。ファインドミーターゲットは即時アラートサービス(Immediate Alert Servi ce)の1つのインスタンス(instance)でファインドミープロファイルを利用して、クライアントがデバイスの 設定を変更した場合にアラートを表示します。ファインドミーターゲットは、ファインドミーロケータプロ ファイル(Find Me Locator Profile)を実装する他のデバイスと連動します。

ファインドミープロファイルは以下の2つの役割(role)を定義します。

- ファインドミーターゲットはGATTサーバです。
- ファインドミーロケータはGATTクライアントです。

以下の図は、サービスとプロファイルロールの関係を示しています。

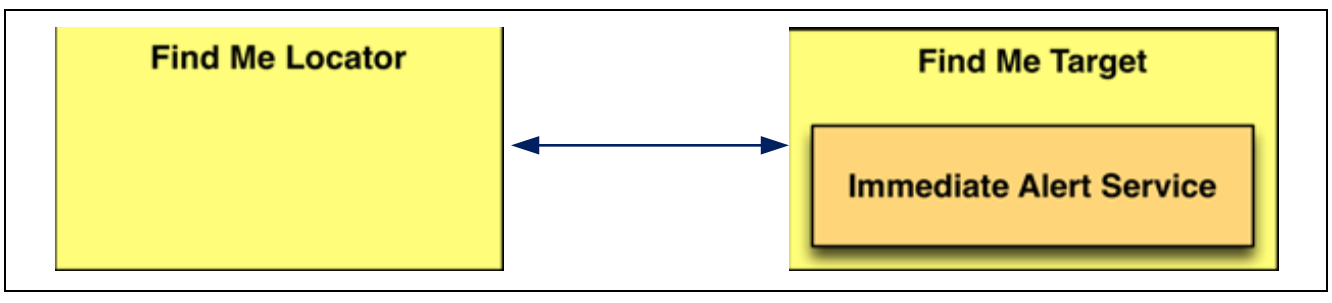

#### 図8 ロールとサービスの関係

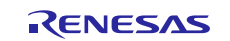

ファインドミーターゲット(Find Me Target)には即時アラートサービスのインスタンスが含まれています。 本BLEアプリケーション例では、SK-S7G2キットはファインドミーターゲットとして機能し、Android携帯で 動作するBLE Scanner APK、iPhoneで動作するLightBlue APKなどのアプリケーションはファインドミーロケ ータとして機能します。

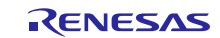

# **6.2** BLEアプリケーションソフトウェアアーキテクチャの概要 (BLE application soft ware architecture overview)

本項では、BLEフレームワークアプリケーション例のソフトウェアアーキテクチャの概要を説明します。

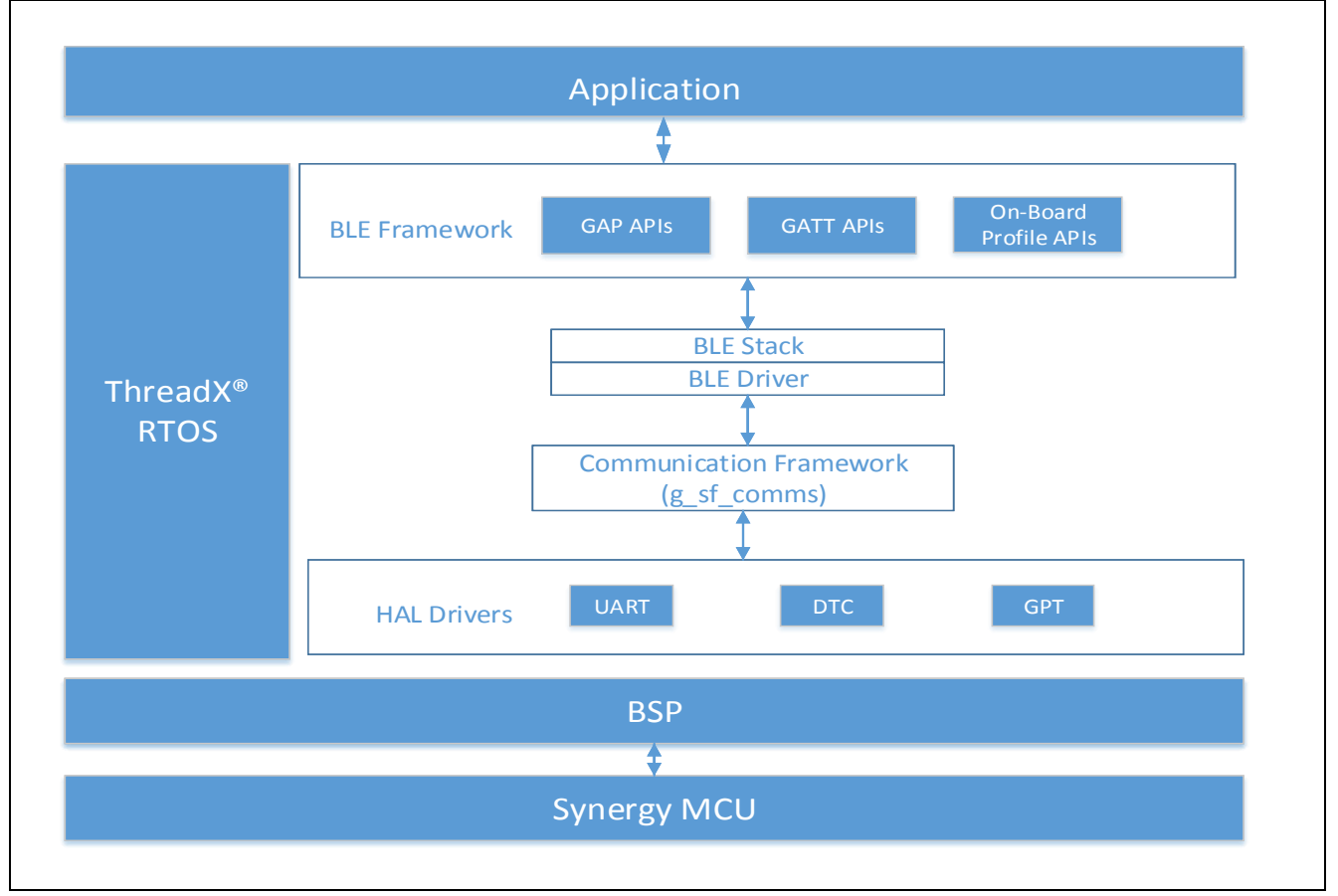

## 図9 BLEファインドミーターゲットアプリケーションのソフトウェアアーキテクチャ

BLEファインドミーターゲットアプリケーションの主要なソフトウェアコンポーネントは以下のとおりで す。

- BLEスレッド(BLE thread)
- BLEフレームワーク(BLE framework)
- 通信フレームワーク(Communication framework)

本BLEアプリケーション例はSynergy BLEフレームワークのコア機能を提示します。この機能はRL78G1D BLE モジュールのファインドミープロファイル(Finf Me Profile)を使用して設定されています。RL78G1D BLEモ ジュールはファインドミーターゲットとして機能します。本プロジェクトには、ペリフェラル専用モードと して設定されたGAPロール(GAP role)があります。

BLEスレッドには、RL78G1DモジュールのSynergy BLEフレームワークおよびそれに対応するBLEスタックとBL Eデバイスドライバに加えて、2つのBLEデバイス間のデータ転送をサポートするSSPモジュール(UART、DT C、GPTなど)が含まれています。BLEスレッドは、BLEフレームワーク(初期化、プロビジョニング、スキャ ニング、アドバタイジング、2つのBLEデバイス間のデータ転送など)を使用してすべてのBLE通信を処理し ます。

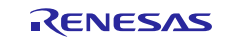

#### Callbacks :

以下の2つのユーザコールバック(user callbacks)は、BLEフレームワークに登録されています。

- 1. User\_ble\_callback
- 2. Fmpt\_callback

#### User\_ble\_callback:

初期化時に、BLEスレッドはBLEフレームワークにコールバックを登録し、イベント(接続、切断、ボンディング、BLEフレームワークからのGATTノーティフィケーション/インディケーションなど)に関する通知を 受信します。

#### Fmpt\_callback :

ファインドミープロファイルターゲット(Find Me Profile Target)の有効時に、BLEスレッドはfmpt\_callba ckを登録して、ファインドミープロファイル固有のイベント(アラートレベルの変更など)に関する通知(n otification)をBLEフレームワークから受信します。

BLEスレッドは以下の状態のステートマシンで動作します。ある任意の時点で、BLEスレッドは以下のいずれかの状態になります。

- 1. 初期状態(Init State)
- 2. 接続状態(Connect state)
- 3. 起動プロファイル(Activate state)
- 4. 処理プロファイルイベント(Handle profile events)
- 5. 切断状態(Disconnect state)

#### 初期状態(Init state):

アプリケーション設計に基づいて、sf\_ble\_provisioning\_t構造体およびsf\_ble\_adv\_info\_t構造体を手動で 作成する必要があります。

初期化時に、BLEスレッドは上記の構造体をBLEフレームワークに渡すことで、アドバタイジング(advertise ment)をプロビジョニング(provisioning)して開始します。user\_ble\_callbackコールバック関数は、BLEフレームワークからノーティフィケーションを受信するために登録されます。

初期化後に、BLEスレッドは接続状態に設定されます。

#### 接続状態(Connect State):

デバイスはすでにアドバタイジングを開始しており、BLEクライアント(BLE client)が接続を開始するのを 待機しています。この状態では、BLEスレッドはBLEフレームワークからの接続イベントを待機しています。

接続イベントが受信されると、BLEスレッドは起動プロファイル状態に設定されます。

#### 起動プロファイル(Activate State):

デバイスはすでにBLEクライアントデバイスに接続されています。BLEスレッドはファインドミープロファイ ル(Find Me Profile)を有効にし、ファインドミープロファイル固有のノーティフィケーションを受信する ためにfmpt\_callbackルーチンを登録します。

プロファイルが起動されると、BLEスレッドは処理プロファイルイベント状態に設定されます。

#### 処理プロファイルイベント(Handle profile events):

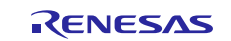

BLEスレッドはファインドミープロファイルイベント(Find Me Profile events)を処理します。BLEスレッド は、BLEフレームワークから切断イベントを受信するまでこの状態を維持します。その後、切断状態(discon nect state)に遷移します。

ファインドミープロファイルは、デバイスでボタンが押されてピアデバイス(peer device)で即時アラート が発生するときの動作を定義します。これは、置き忘れたデバイス(devices that are misplaced)を探すた めに利用することが可能です。

LED2はアラートレベルの実証に使用されます。アラートレベルがクライアントからMILD\_ALERTに設定された 場合、LED2は点滅を開始します。アラートレベルがクライアントからHIGH\_ALERTに設定された場合、LED2は オンになります。これらのアラートをクリアするには、クライアントから要求を送信してアラートレベル特 性をNO\_ALERTに設定します。クライアントとの接続が解除または切断された場合も、これらのアラートはク リアされます。

#### 切断状態(disconnect state):

この状態では、BLEデバイスはBLEクライアントから切断され、BLEフレームワークから切断イベントを受信 しています。

BLEスレッドはファインドミープロファイル(Find Me Profile)を無効にし、ユーザLEDをオフにして状態を 初期状態に設定します。

## 6.3 設定 (Configuration)

以下の手順は、e<sup>2</sup> studio ISDEを使用する本アプリケーション例でSynergy BLEフレームワークモジュール (BLE Framework module)を設定するために使用されます。

本項では、SK-S7G2 Synergy MCUグループボードを標準キットとして利用しており、ハードウェアプラット フォームに関連する設定はSK-S7G2 Synergy MCUグループボード向けに設定されています。

1. 図に示すように、g\_sf\_ble0のプロパティを設定します。希望のBluetoothアドレスを設定することが可能です。変更したアドレスを確認するには、最初の実行後にボードを再起動します。

| Property                                                                        | Value                       |
|---------------------------------------------------------------------------------|-----------------------------|
| ✓ Common                                                                        |                             |
| Parameter Checking                                                              | Default (BSP)               |
| <ul> <li>Module g_sf_ble0 RL78G1D BLE GAP and GATT on sf_ble_rl78g1d</li> </ul> |                             |
| Name                                                                            | g_sf_ble0                   |
| Bluetooth Device Address(Restart Board after first run to see changed Address)  | { 0x1,0x2,0x3,0x4,0x5,0x6 } |
| Address Type                                                                    | Public Address              |
| Scan Interval                                                                   | 48                          |
| Scan Window                                                                     | 48                          |
| Maximum Connection Interval                                                     | 40                          |
| Connection Slave Latency                                                        | 0                           |
| Supervision Timeout                                                             | 80                          |
| BLE Driver Thread Priority                                                      | 1                           |
| BLE Serial Thread Priority                                                      | 1                           |

#### 図10 g\_sf\_ble0のプロパティ設定

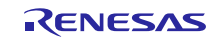

 本プロジェクトでは、ファインドミープロファイル(Find Me Profile)を使用してSynergy BLEフレーム ワーク機能を提示します。以下の図に示すように、g\_sf\_ble\_onboard\_profile0プロパティウィンドウ から「Find Me Profile」を有効にします。

| Settings    | Property                                                                       | Value                     |
|-------------|--------------------------------------------------------------------------------|---------------------------|
| Information | ✓ Common                                                                       |                           |
|             | Parameter Checking                                                             | Default (BSP)             |
|             | Heart Rate Profile                                                             | Disabled                  |
|             | Alert Notification Profile                                                     | Disabled                  |
|             | Blood Pressure Profile                                                         | Disabled                  |
|             | Find Me Profile                                                                | Enabled                   |
|             | HID Over GATT Profile                                                          | Disabled                  |
|             | Health Thermometer Profile                                                     | Disabled                  |
|             | Phone Alert Status Profile                                                     | Disabled                  |
|             | Proximity Profile                                                              | Disabled                  |
|             | Scan Parameter Profile                                                         | Disabled                  |
|             | Time Profile                                                                   | Disabled                  |
|             | <ul> <li>Module g_sf_ble_onboard_profile0 On-Board Profile on RL78G</li> </ul> |                           |
|             | Name                                                                           | g sf ble onboard profile0 |

#### 図11 g\_sf\_ble\_onboard\_profileのプロパティ設定

 以下の図に示すように、r\_sci\_uartに対して「Property」ウィンドウで「Channel」を6に設定し、 「Baud Rate」を4800に設定します。UARTドライバのプロパティの詳細については、UARTモジュール ガイド(UART Module Guide)を参照してください。UARTモジュールガイドをダウンロードするには、 この<u>リンク</u>を使用します。

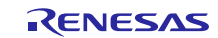

| Property                                                                              | Value                                  |
|---------------------------------------------------------------------------------------|----------------------------------------|
| ✓ Common                                                                              |                                        |
| External RTS Operation                                                                | Disable                                |
| Reception                                                                             | Enable                                 |
| Transmission                                                                          | Enable                                 |
| Parameter Checking                                                                    | Default (BSP)                          |
| <ul> <li>Module g_uart0 UART Driver on r_sci_uart</li> </ul>                          |                                        |
| Name                                                                                  | g_uart0                                |
| Channel                                                                               | 6                                      |
| Baud Rate                                                                             | 4800                                   |
| Data Bits                                                                             | 8bits                                  |
| Parity                                                                                | None                                   |
| Stop Bits                                                                             | 1bit                                   |
| CTS/RTS Selection                                                                     | RTS (CTS is disabled)                  |
| Name of UART callback function to be defined by user                                  | 🔀 NULL                                 |
| Name of UART callback function for the RTS external pin control to be defined by user | NULL                                   |
| Clock Source                                                                          | Internal Clock                         |
| Baudrate Clock Output from SCK pin                                                    | Disable                                |
| Start bit detection                                                                   | Falling Edge                           |
| Noise Cancel                                                                          | Disable                                |
| Bit Rate Modulation Enable                                                            | Enable                                 |
| Receive Interrupt Priority                                                            | Priority 5 (CM4: valid, CM0+: invalid) |
| Transmit Interrupt Priority                                                           | Priority 5 (CM4: valid, CM0+: invalid) |
| Transmit End Interrupt Priority                                                       | Priority 5 (CM4: valid, CM0+: invalid) |
| Error Interrupt Priority                                                              | Priority 5 (CM4: valid, CM0+: invalid) |

図12 g\_uart0のプロパティ設定

4. 以下の図に示すように、g\_timer0のプロパティを設定します。GPTドライバのプロパティの詳細につい ては、GPTモジュールガイド(GPT Module Guide)を参照してください。GPTモジュールガイドをダウンロ ードするには、この<u>リンク</u>を使用します。

| a Common                              |                                        |  |
|---------------------------------------|----------------------------------------|--|
| Parameter Checking                    | Default (BSP)                          |  |
| Module g_timer0 Timer Driver on r_gpt |                                        |  |
| Name                                  | g_timer0                               |  |
| Channel                               | 0                                      |  |
| Mode                                  | 🔒 Periodic                             |  |
| Period Value                          | 🔒 10                                   |  |
| Period Unit                           | 🔒 Milliseconds                         |  |
| Duty Cycle Value                      | <b>1</b> 50                            |  |
| Duty Cycle Unit                       | 🔀 Unit Raw Counts                      |  |
| Auto Start                            | 🔒 True                                 |  |
| GTIOCA Output Enabled                 | 🔒 False                                |  |
| GTIOCA Stop Level                     | 🔒 Pin Level Low                        |  |
| GTIOCB Output Enabled                 | 🔒 False                                |  |
| GTIOCB Stop Level                     | 🔒 Pin Level Low                        |  |
| Callback                              | RBLE_Timer_cb                          |  |
| Interrupt Priority                    | Priority 5 (CM4: valid, CM0+: invalid) |  |

図13 g\_timerのプロパティ設定

## 端子設定(Pin Configuratio):

「Pins」タブに移動し、SK-S7G2ボードに対して以下の端子設定を行います。

#### SCI端子(SCI pins)

- 1. SK-S7G2ボードの場合、SCI6が使用されます。
- 2. 「Pins」タブから、「Pin Selection」セクションに移動します。

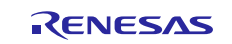

- 3. 「Peripherals」->「Connectivity: SCI」->「SCI6」に移動します。
- 4. 「Operation Mode」を「Asynchronous UART」に設定します。以下の図に示すように、SCI用に「P304」 と「P305」を選択します。

| Module name:         | SCI6                                                                |                                                                                  |
|----------------------|---------------------------------------------------------------------|----------------------------------------------------------------------------------|
| Usage:               | When using Simple I2C me<br>open drain.<br>When switching between I | ode, ensure port pins output type is n-ch<br>12C and other modes, first disable. |
| Pin Group Selection: | Mixed                                                               | ~                                                                                |
| Operation Mode:      | Asynchronous UART                                                   | ~                                                                                |
| Input/Output         |                                                                     |                                                                                  |
| TXD_MOSI:            | ✓ P305                                                              | ¥                                                                                |
| RYD MISO             | × P304                                                              | ~                                                                                |

図14 SK-S7G2ボードに対するSCI6端子設定

SK-S7G2に対してリセット端子を設定します。

- 1. 「Pins」タブから、「Pin Selection」セクションに移動します。
- 2. 「Ports」→「P3」→「P309」に移動します。

| Module name:       | P309                            |   |  |
|--------------------|---------------------------------|---|--|
| Symbolic Name:     | GPIO34                          |   |  |
| Comment:           |                                 | 0 |  |
| Port Capabilities: | BUS0: A14<br>GLCDC0: LCD_DATA21 |   |  |
| P309 Configuration |                                 |   |  |
| Mode:              | Output mode (Initial High)      | ~ |  |
| Pull up:           | None                            | ~ |  |
| Drive Capacity:    | Medium                          | ~ |  |
|                    |                                 |   |  |

図15 SK-S7G2ボードに対するリセット端子設定

アプリケーションプロジェクトの設定が終了したら、「Generate Project Content」をクリックしてプロジェクトの内容を生成します。これにより、選択した設定オプションでプロジェクトファイル(project file) が生成されます。

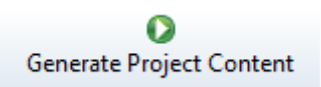

e<sup>2</sup> studio ISDEによりアプリケーションプロジェクトのファイルが選択した設定で生成されたら、プロジェ クトのプロジェクトエクスプローラーウィンドウ(project explorer window)に移動し、srcフォルダを開い て、本アプリケーションプロジェクト用に生成された関連ファイルを確認します。

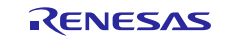

これらのファイルは、ユーザアプリケーションコードを追加するプレースホルダ(place holder)です。独自 のアプリケーション機能を記述することが可能です。あるいは、BLE\_FindMe\_SK\_S7G2デモアプリケーション プロジェクトから既存のソースファイルをコピーして、このデモを再作成することも可能です。

メニューバーからハンマーアイコンをクリックして、アプリケーションプロジェクトをビルドします。

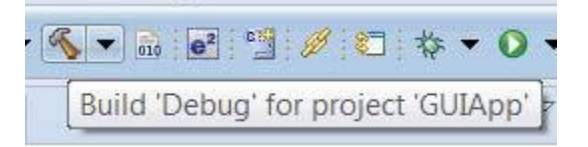

# 7. BLEフレームワークモジュールアプリケーション例の実行 (Running the BLE Framewo rk Module Application Example)

## 7.1 ボードの電源投入 (Powering up the board)

本項では、電源とボード、J-LinkデバッガとPC、ボードとPC USBポートをそれぞれ接続する方法、およびデバッグアプリケーションを実行する方法について説明します。

ボードに接続するには:

- 1. 付属のUSBケーブルのマイクロUSB端子をSK-S7G2ボードJ19コネクタ(DEBUG\_USB)に接続します。
- 注: キットにはSEGGER J-Link® On-board (OB) が含まれています。J-Linkは、SK-S7G2ボード用の全デバ ッグ機能およびプログラミング機能を備えています。
- 2. USBケーブルのもう一方の端子をPCのUSBポートに接続します。

#### 7.2 RL78G1Dファームウェアの準備 (RL78G1D firmware programming)

BLEアプリケーションデモを実行する前に、ユーザアプリケーションに基づいてRL78G1D BLEモジュールを準備する必要があります。アプリケーションに応じて以下の.hexファイルのいずれかをUSBフラッシュドライブに手動でコピーする必要があります。

以下の手順は、オンボードRL78G1DのファームウェアをSK-S7G2ボードに書き込む方法を示しています。

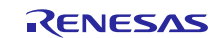

- 1. BLE\_FindMe\_SK\_S7G2プロジェクトのコンパイルが成功した後:
  - a) 「debug」->「debug configurations」->「Renesas GDB Hardware Debugging」->プロジェクトデバ ッグ「BLE\_FindMe\_SK\_S7G2 Debug」に移動します。
  - b) 以下の図に示すように、「Browse」ボタンをクリックし、PCに格納されているProgrammer.hexファ イルを選択します。本ファイルは、BLEフレームワークモジュールアプリケーションサンプルパッケ ージ(BLE Framework Module Application Example package)の一部として提供されます。
  - 2. 「debugger」に移動し、対象デバイスをR7FS7G2として設定します。
    - a) 「Synergy」→「Synergy/CM4」→「R7FS7G2」
- 3. 「debug」ボタンをクリックします。
- 4. 画像がフラッシュ(flashed)されたら、プロジェクトを終了します。
- 5. デバイスを再起動します。ボードの表示が「Looking for a USB device」になったら、ファームウェア ファイルRL78\_G1D\_IM (FMP).hexがロードされたUSBを接続します。表示の指示に従って、GATTのhexフ ァイルまたは特定のオンボードプロファイルを書き込み(flash)ます。

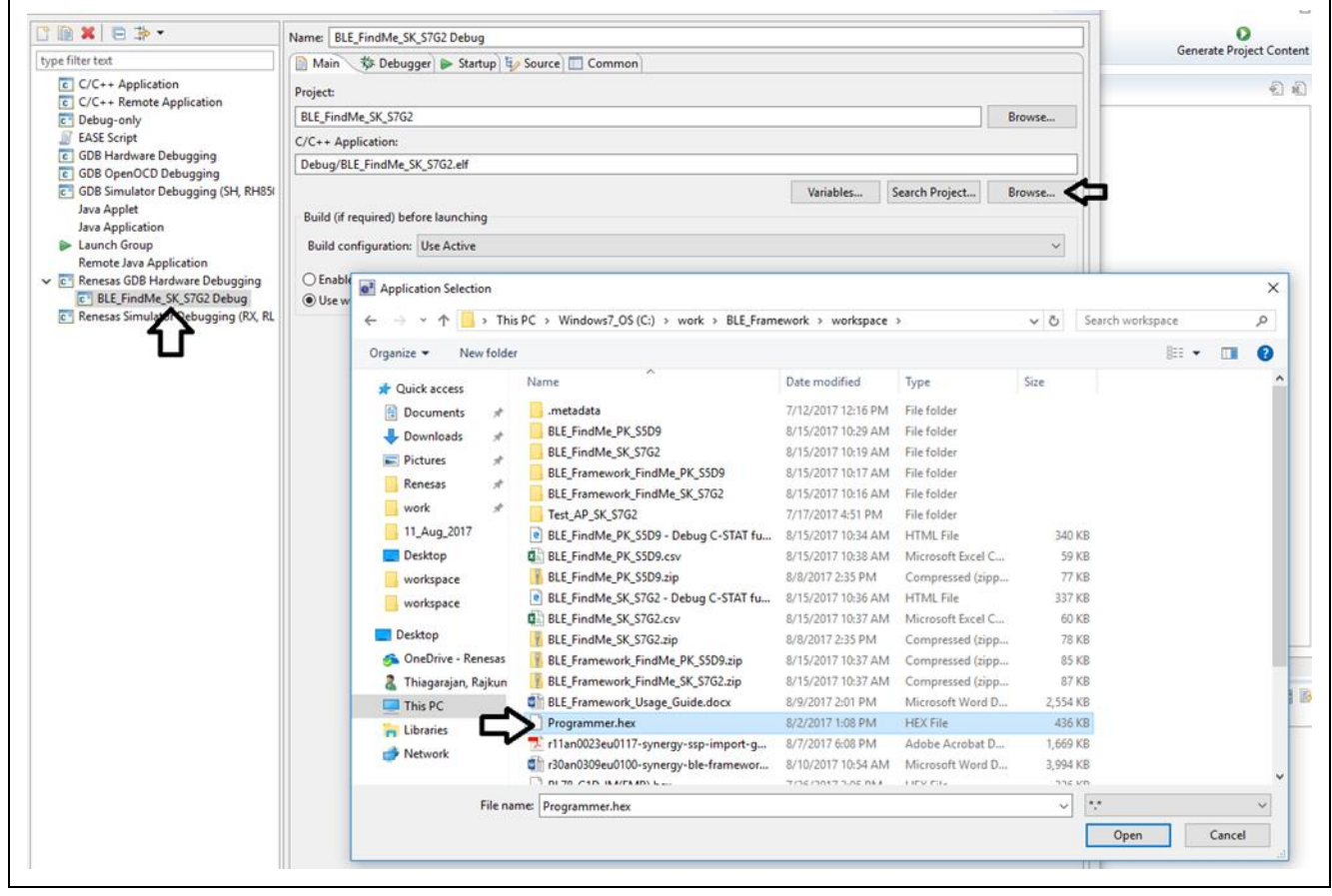

図16 RL78G1D BLEハードウェアモジュールのプログラミング

GATTおよびオンボードプロファイルの場合、別のファイルが書き込まれ(flashed)ます。

- 1. GATTの場合、RL78\_G1D\_IM (SCP).hexファイルをフラッシュします。RL78\_G1D\_IM (SCP).hexファイルが ロードされたUSBデバイスを接続します。
- オンボードプロファイルの場合、以下のhexファイルが表示されます。一度に1つのhexファイルしか書 き込む(flashed)ことができません。これらのファイルは、BLEフレームワークモジュールアプリケーシ ョンサンプルの一部として提供されます。

#### RL78\_G1D\_IM (GLP, PASP, TIP).hex

本ファイルは以下のプロファイルを兼ね備えています。

- グルコースプロファイル(Gluecose profile)
- フォンアラートステータスプロファイル (Phone Alert Status profile)

#### RL78\_G1D\_IM (HOGP, ScPP).hex

本ファイルは以下のプロファイルを兼ね備えています。

- HID over GATTプロファイル(HID over GATT profile)
- スキャンパラメータプロファイル(Scan parameter profile)

#### RL78\_G1D\_IM (HTP, BLP, HRP).hex

本ファイルは以下のプロファイルを兼ね備えています。

- 体温計プロファイル(Health Thermometer profile)
- 血圧プロファイル(Blood Pressure profile)
- 心拍数プロファイル(Heart Beat profile)

#### RL78\_G1D\_IM (PXP, FMP, ANP).hex

本ファイルは以下のプロファイルを兼ね備えています。

- 近接プロファイル(Proximity profile)
- ファインドミープロファイル(Fine Me profile)
- アラートノーティフィケーションプロファイル(Alert Notification Profile)
- 3. コードが書き込まれたら(flashed)、USBデバイスを抜いてボードを再起動します。
- 注: これらの.hexファイルは、複数のプロファイルおよびそれらに対応する必須サービスをサポートして います。これらの.hexファイルのいずれかをプログラミングし、サポートされるプロファイルのいず れかを有効にすると、.hexファイルに含まれる他のプロファイルに対応するサービスもすべてデフォ ルトで有効になります。

# **7.3** プロジェクトのインポート、ビルド、および実行 (Importing, building, and ru nning the Project)

プロジェクトをe2 studioにインポートしてビルド/実行する手順については、*SSPインポートガイド*(英語版:<u>r11an0023eu0119-synergy-ssp-import-guide.pdf</u>,日本語版:<u>r11an0023ju0116-synergy-ssp-import-g</u>uide.pdf(参考資料))を参照してください。

- 注: デバッグには、「GDB Hardware Debugging」設定の「BLE\_FindMe\_SK\_S7G2 Debug」を選択する必要 があります。
- 注: SSPインポートガイドは更新されている場合があります。その場合は Renesas Synergy WEBから最新 のものを入手してください。

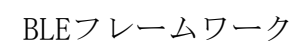

## 7.4 デモの検証 (Verifying the demonstration)

5.2.1~5.2.3の各項を参照し、手順に従って、SK-S7G2ボードの電源を投入し、RL78G1Dファームウェアの書 込みを行った後、既存のBLEフレームワークアプリケーション例プロジェクトを実行します。

クライアントデバイスは、ファインドミーロケータアプリケーション(Find Me Locator applicatgion)を実 行する別のボードになる場合があります。あるいは、標準BLEアプリケーション (AndroidデバイスまたはIO Sデバイスで動作するBLE Scannerなど) になる場合もあります。本書では、Androidデバイスで動作するBLE Scanner APKをBLEクライアントデバイスとして使用しています。

BLEアプリケーションがSK-S7G2ボードで動作している場合、Android携帯でBLE Scannerアプリケーションを 開き、デバイスをスキャンします。以下の図に示すように、SK-S7G2ボードはSynergy BLEデバイスとして表 示されます。

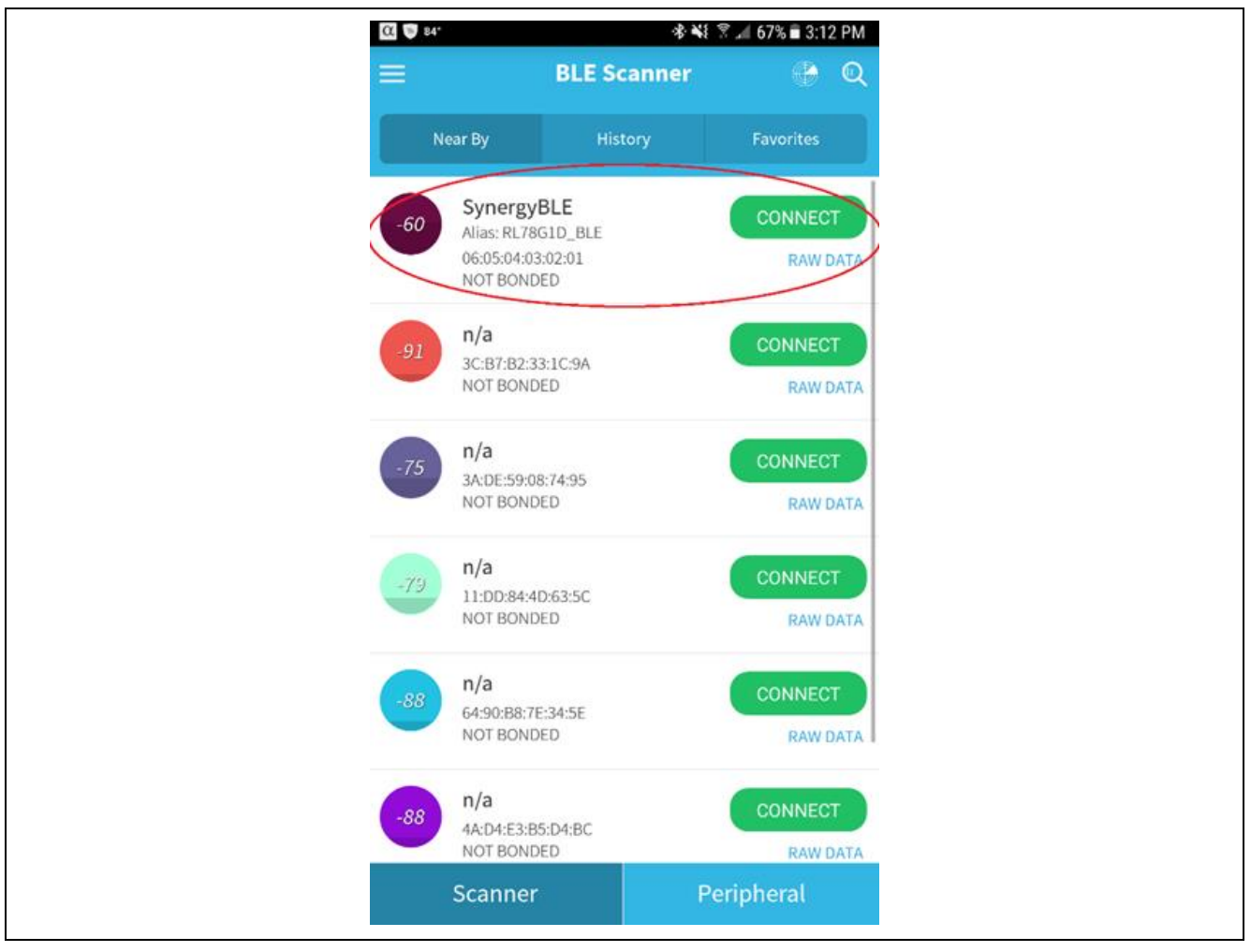

図17 BLEスキャンウィンドウ

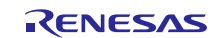

Synergy BLEデバイスがウィンドウに表示されたら、「CONNECT」ボタンをクリックしてデバイスに接続しま す。接続に成功すると、以下の図に示すように、BLE Scanner APKは新しいウィンドウを開き、このプロフ ァイルでサポートされているサービスのリストを表示します。

| SynergyBLE     DISCONNECT       Status: CONNECTED     NOT BONDED       GENERIC ACCESS     0x1800 | CC 🖼 🙆 14.                                  | 🕸 📢 😤 🏑 66% 🖹 3:12 PM |
|--------------------------------------------------------------------------------------------------|---------------------------------------------|-----------------------|
| Status: CONNECTED<br>NOT BONDED<br>GENERIC ACCESS<br>~ 0x1800                                    | SynergyBLE                                  | DISCONNECT            |
| GENERIC ACCESS                                                                                   | Status: CONNECTED<br>NOT BONDED             |                       |
| PRIMARY SERVICE                                                                                  | GENERIC ACCESS<br>0x1800<br>PRIMARY SERVICE |                       |

図18 BLEファインドミープロファイルサービス

IMMEDIATE\_ALERTサービスを展開するには、サービスの横にある下矢印をクリックします。そのサービスに 対応するプロパティ(properties)が表示されます。以下の図に示すように、「W」ボタンをクリックしてア ラートレベルをBLEサーバ (SK-S7G2ボード) に送信します。

| αP              | н. 🙆                                                                                                    | 🕸 🖏 🕈 🛋 65% 🖹 3:16 PM    |
|-----------------|----------------------------------------------------------------------------------------------------|--------------------------|
| <               | SynergyBLE                                                                                                    | DISCONNECT               |
| Status<br>NOT B | : CONNECTED<br>ONDED                                                                                                    |                          |
| v c             | DENERIC ACCESS<br>Dx1800<br>PRIMARY SERVICE                                                                               |                          |
| 1M<br>0x<br>PR  | MEDIATE ALERT<br>1802<br>IMARY SERVICE                                                                                    |                          |
|                 | ALERT LEVEL<br>UUID: 00002A06-0000-1000-8<br>Properties: WRITE_NO_RESP<br>Value:<br>Hex: 0x02<br>Write Type:WRITE REOUEST | 8000-00805F9B34FB<br>ONS |

図19 BLEファインドミープロファイルアラートレベルのトリガ

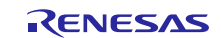

以下の図に示すように、ドロップダウンメニューにアラートレベルが表示されます。

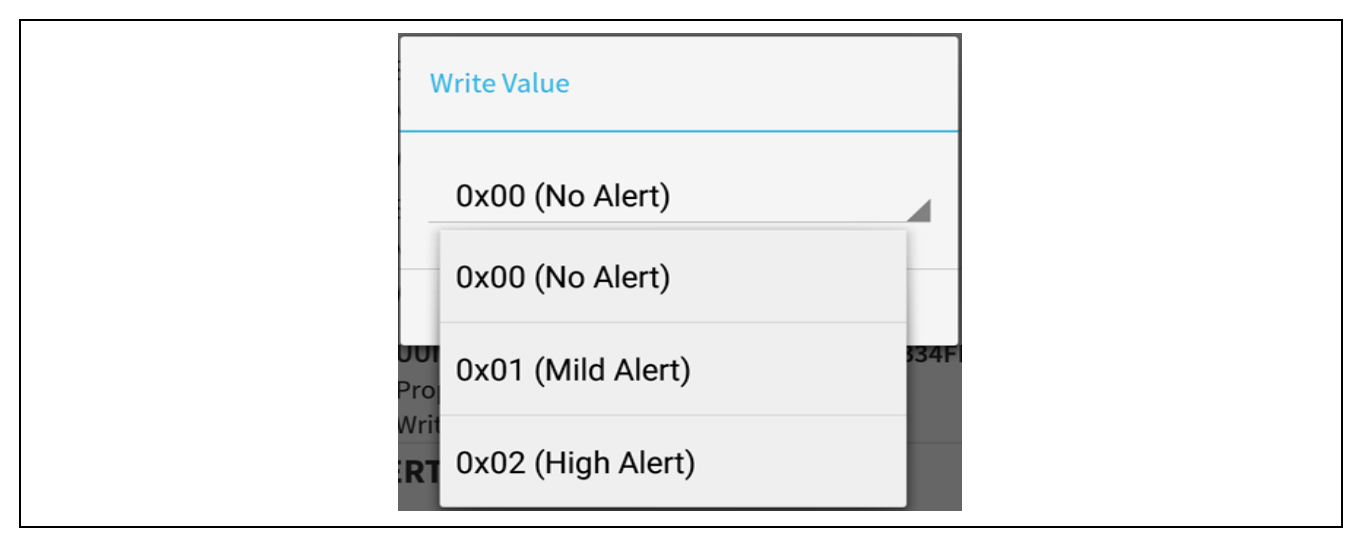

図20 BLEファインドミープロファイルアラートレベル

アラートレベルを選択し、「**OK**」ボタンを押します。BLEクライアントは、SK-S7G2ボードで動作しているBL Eサーバアプリケーションにアラートレベルを送信します。

表4に示すように、LED2はアラートレベルに応じて点滅します。

#### 表4 BLEファインドミープロファイルアラートレベル

| アラートレベル(Alert Level) | LED2ステータス |
|----------------------|-----------|
| アラートなし(No Alert)     | オフ        |
| マイルドアラート(Mild Alert) | 継続的な点滅    |
| ハイアラート(High Alert )  | オン        |

## 8. BLEフレームワークの次の手順 (Next Steps)

- 1. <u>https://www.renesas.com/ja-jp/products/synergy.html</u>にアクセスして、開発ツールおよびユーティ リティの詳細を確認してから、ダウンロードします。
- 2. 以下の内容について詳細を確認します。
  - Synergyキット:<u>http://www.renesassynergy.com/kits</u>
  - Synergyマイクロコントローラ:<u>http://www.renesassynergy.com/microcontrollers</u>
  - Synergyソフトウェア:<u>http://www.renesassynergy.com/software</u>
  - Synergyソリューション: <u>http://www.renesassynergy.com/solution</u>
- 3. RL78G1D BLEモジュールを入手します。

RL78G1D BLEモジュールはSK-S7G2/PK-S5D9キットに実装されています。

4. Renesas Synergyモジュールガイド付随リンク

https://www.renesas.com/ja-jp/products/synergy/tools-kits.html#sampleCodes

#### 9. BLEフレームワークの参考資料 (References)

1. *SSP 1. 4. 0ユーザーズマニュアル*はRenesas Synergy<sup>™</sup> WEBの"SSPについて学ぶ"(<u>https://www.renesa</u> <u>s. com/ja-jp/products/synergy/software/ssp.html</u>)からダウンロードすることが可能です。

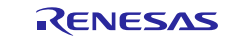

2. BLE Find My Profile Specification

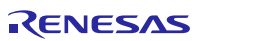

## ホームページとサポート窓口

サポート: https://synergygallery.renesas.com/support

テクニカルサポート:

- アメリカ: <u>https://www.renesas.com/en-us/support/contact.html</u>
   ヨーロッパ: <u>https://www.renesas.com/en-eu/support/contact.html</u>
   日本: <u>https://www.renesas.com/ja-jp/support/contact.html</u>

すべての商標および登録商標は、それぞれの所有者に帰属します。

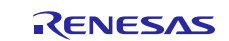

## 改訂履歴

|      |             | 改訂内容 |                                                                                                    |
|------|-------------|------|----------------------------------------------------------------------------------------------------|
| Rev. | 発行日         | ページ  | ポイント                                                                                                    |
| 1.04 | 2018. 7. 25 | _    | 第1.04版 発行<br>英文版(資料番号r30an0309eu0104-synergy-ble-framework、R<br>ev1.04、発効日2018年3月22日)を翻訳<br>Renesas Synergy ウェブを日本語版に変更<br>アプリケーションノート参考例リンク先に日本語版を追加 |

#### Notice

- 1. Descriptions of circuits, software and other related information in this document are provided only to illustrate the operation of semiconductor products and application examples. You are fully responsible for the incorporation or any other use of the circuits, software, and information in the design of your product or system. Renesas Electronics disclaims any and all liability for any losses and damages incurred by you or third parties arising from the use of these circuits, software, or information
- 2. Renesas Electronics hereby expressly disclaims any warranties against and liability for infringement or any other disputes involving patents, copyrights, or other intellectual property rights of third parties, by or arising from the use of Renesas Electronics products or technical information described in this document, including but not limited to, the product data, drawing, chart, program, algorithm, application examples.
- 3. No license, express, implied or otherwise, is granted hereby under any patents, copyrights or other intellectual property rights of Renesas Electronics or others.
- 4. You shall not alter, modify, copy, or otherwise misappropriate any Renesas Electronics product, whether in whole or in part. Renesas Electronics disclaims any and all liability for any losses or damages incurred by you or third parties arising from such alteration, modification, copy or otherwise misappropriation of Renesas Electronics products.
- 5. Renesas Electronics products are classified according to the following two quality grades: "Standard" and "High Quality". The intended applications for each Renesas Electronics product depends on the product's quality grade, as indicated below
  - "Standard": Computers; office equipment; communications equipment; test and measurement equipment; audio and visual equipment; home electronic appliances; machine tools; personal electronic equipment; and industrial robots etc.

"High Quality": Transportation equipment (automobiles, trains, ships, etc.); traffic control (traffic lights); large-scale communication equipment; key financial terminal systems; safety control equipment; etc. Renesas Electronics products are neither intended nor authorized for use in products or systems that may pose a direct threat to human life or bodily injury (artificial life support devices or systems, surgical implantations etc.), or may cause serious property damages (space and undersea repeaters; nuclear power control systems; aircraft control systems; key plant systems; military equipment; etc.). Renesas Electronics disclaims any and all liability for any damages or losses incurred by you or third parties arising from the use of any Renesas Electronics product for which the product is not intended by Renesas Electronics

- 6. When using the Renesas Electronics products, refer to the latest product information (data sheets, user's manuals, application notes, "General Notes for Handling and Using Semiconductor Devices" in the reliability handbook, etc.), and ensure that usage conditions are within the ranges specified by Renesas Electronics with respect to maximum ratings, operating power supply voltage range, heat radiation characteristics, installation, etc. Renesas Electronics disclaims any and all liability for any malfunctions or failure or accident arising out of the use of Renesas Electronics products beyond such specified ranges
- 7. Although Renesas Electronics endeavors to improve the quality and reliability of Renesas Electronics products, semiconductor products have specific characteristics such as the occurrence of failure at a certain rate and malfunctions under certain use conditions. Further, Renesas Electronics products are not subject to radiation resistance design. Please ensure to implement safety measures to guard them against the possibility of bodily injury, injury or damage caused by fire, and social damage in the event of failure or malfunction of Renesas Electronics products, such as safety design for hardware and software including but not limited to redundancy, fire control and malfunction prevention, appropriate treatment for aging degradation or any other appropriate measures by your own responsibility as warranty for your products/system. Because the evaluation of microcomputer software alone is very difficult and not practical, please evaluate the safety of the final products or systems manufactured by you.
- 8. Please contact a Renesas Electronics sales office for details as to environmental matters such as the environmental compatibility of each Renesas Electronics product. Please investigate applicable laws and regulations that regulate the inclusion or use of controlled substances, including without limitation, the EU RoHS Directive carefully and sufficiently and use Renesas Electronics products in compliance with all these applicable laws and regulations. Renesas Electronics disclaims any and all liability for damages or losses occurring as a result of your noncompliance with applicable laws and regulations.
- 9. Renesas Electronics products and technologies shall not be used for or incorporated into any products or systems whose manufacture, use, or sale is prohibited under any applicable domestic or foreign laws or regulations. You shall not use Renesas Electronics products or technologies for (1) any purpose relating to the development, design, manufacture, use, stockpiling, etc., of weapons of mass destruction, such as nuclear weapons, chemical weapons, or biological weapons, or missiles (including unmanned aerial vehicles (UAVs)) for delivering such weapons, (2) any purpose relating to the development, design, manufacture, or use of conventional weapons, or (3) any other purpose of disturbing international peace and security, and you shall not sell, export, lease, transfer, or release Renesas Electronics products or technologies to any third party whether directly or indirectly with knowledge or reason to know that the third party or any other party will engage in the activities described above. When exporting, selling, transferring, etc., Renesas Electronics products or technologies, you shall comply with any applicable export control laws and regulations promulgated and administered by the governments of the countries asserting jurisdiction over the parties or transactions.
- 10. Please acknowledge and agree that you shall bear all the losses and damages which are incurred from the misuse or violation of the terms and conditions described in this document, including this notice, and hold Renesas Electronics harmless, if such misuse or violation results from your resale or making Renesas Electronics products available any third party.
- 11. This document shall not be reprinted, reproduced or duplicated in any form, in whole or in part, without prior written consent of Renesas Electronics
- 12. Please contact a Renesas Electronics sales office if you have any questions regarding the information contained in this document or Renesas Electronics products.
- (Note 1) "Renesas Electronics" as used in this document means Renesas Electronics Corporation and also includes its majority-owned subsidiaries
- (Note 2) "Renesas Electronics product(s)" means any product developed or manufactured by or for Renesas Electronics.

(Rev.3.0-1 November 2016)

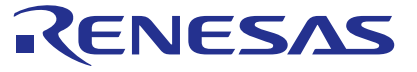

#### SALES OFFICES

Refer to "http://www.renesas.com/" for the latest and detailed information.

## **Renesas Electronics Corporation**

http://www.renesas.com

Renesas Electronics America Inc. 2801 Scott Boulevard Santa Clara, CA 95050-2549, U.S.A. Tel: +1-408-588-6000, Fax: +1-408-588-6130 Renesas Electronics Canada Limited 9251 Yonge Street, Suite 8309 Richmond Hill, Ontario Canada L4C 9T3 9251 Yonge Street, St Tel: +1-905-237-2004 Renesas Electronics Europe Limited Dukes Meadow, Millboard Road, Bourne End, Buckinghamshire, SL8 5FH, U.K Tel: +44-1628-585-100, Fax: +44-1628-585-900 Renesas Electronics Europe GmbH

Arcadiastrasse 10, 40472 Düsseldorf, German Tel: +49-211-6503-0, Fax: +49-211-6503-1327

Renesas Electronics (China) Co., Ltd. Room 1709, Quantum Plaza, No.27 ZhiChunLu Haidian District, Beijing 100191, P.R.China Tel: +86-10-8235-1155, Fax: +86-10-8235-7679 Renesas Electronics (Shanghai) Co., Ltd. Unit 301, Tower A, Central Towers, 555 Langao Road, Putuo District, Shanghai, P. R. China 200333 Tel: +86-21-2226-0888, Fax: +86-21-2226-0999

Renesas Electronics Hong Kong Limited Unit 1601-1611, 16/F., Tower 2, Grand Century Place, 193 Prince Edward Road West, Mongkok, Kowloon, Hong Kong Tel: +852-2265-6688, Fax: +852 2886-9022

Renesas Electronics Taiwan Co., Ltd. 13F, No. 363, Fu Shing North Road, Taipei 10543, Taiwan Tel: +886-2-8175-9600, Fax: +886 2-8175-9670

Renesas Electronics Singapore Pte. Ltd. 80 Bendemeer Road, Unit #06-02 Hyflux Innovation Centre, Singapore 339949 Tel: +65-6213-0200, Fax: +65-6213-0300

Renesas Electronics Malaysia Sdn.Bhd. Unit 1207, Block B, Menara Amcorp, Amcorp Trade Centre, No. 18, Jln Persiaran Barat, 46050 Petaling Jaya, Selangor Darul Ehsan, Malaysia Tel: +60-3-7955-9390, Fax: +60-3-7955-9510 Renesas Electronics India Pvt. Ltd. No.777C, 100 Feet Road, HAL II Stage, Indiranagar, Bangalore, India Tel: +91-80-67208700, Fax: +91-80-67208777

Renesas Electronics Korea Co., Ltd. 12F., 234 Teheran-ro, Gangnam-Gu, Seoul, 135-080, Korea Tel: +82-2-558-3737, Fax: +82-2-558-5141